Uvod

Načela delovanja

Daljinski upravljalnik

Nudenje glasbe

Naslovne slike

Nudenje fotografij

Nudenje spletnih mest

Vsakodnevna uporaba BeoPlayerja

Ustvarjanje in urejanje predvajalnih seznamov

Organiziranje vsebine

Uporaba predvajalnika BeoMedia 1

Uporaba BeoMaster 5 in BeoSound 5

Barvni seznami

Funkcije, specifične za BeoMaster 5

Možnosti Master Link

Uporaba prenosnih naprav z BeoPlayerjem

Posebej za BeoSound 2

Konfiguracija BeoPlayerja

Osnovne nastavitve

Napredne nastavitve – Velja samo, če je v postavitvi BeoPort

Sistemske zahteve za BeoPlayer in BeoPort

Podprte oblike večpredstavnosti

Posodobitev programske opreme – BeoMaster 5

Registracija za BeoPlayer ali BeoPort

Kaj storiti, če morate odstraniti BeoPlayer/ BeoPort

About

# 'Slovenščina' (Slovenian) – Vsebina

# Uvod

BeoPlayer

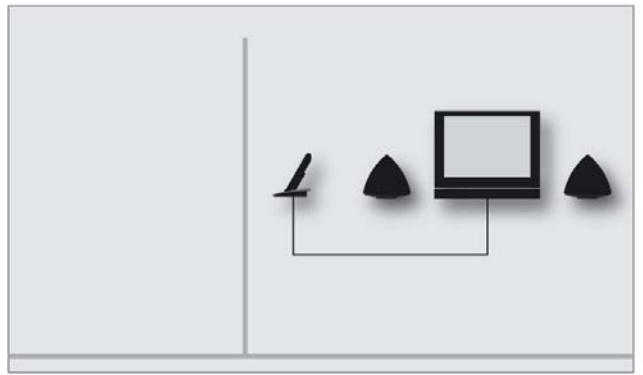

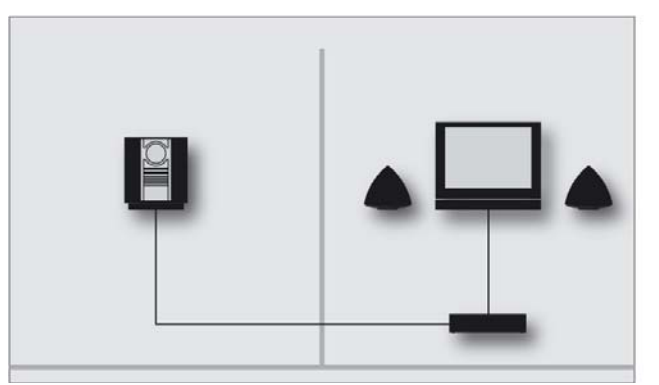

BeoPort

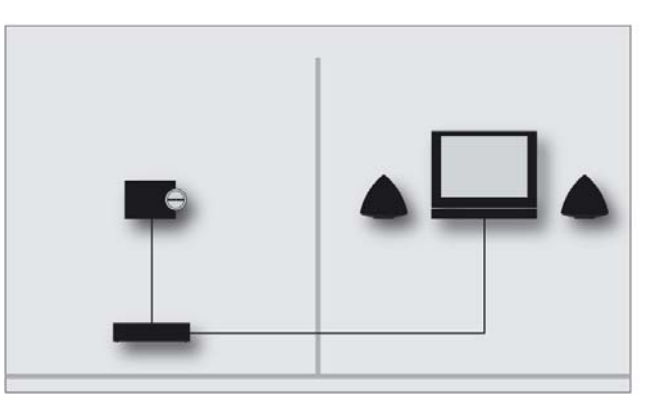

BeoMaster 5

BeoSound 5

#### Priročnik za BeoPlayer in BeoPort

V Priročniku boste našli informacije o uporabi programske opreme BeoPlayer in BeoPort, ki je del izdelka Bang & Olufsen. BeoPlayer lahko brezplačno prenesete s spletne strani www.bang-olufsen.com.

Ker se BeoPort uporablja zelo podobno kot BeoPlayer, je BeoPort omenjen le, če ga je specifično treba namestiti za opisano funkcijo. Razpoložljive funkcije in delovanje programske opreme v povezavi z napravami BeoMaster 5 in BeoSound 5 so prav tako podobne. Zato je v razdelkih, kjer je opisano delovanje za BeoMaster 5, BeoSound 5 omenjen le, če je specifično potrebna namestitev BeoSound 5.

V Priročniku najdete tudi informacije o uporabi programske opreme z napravami BeoSound 2, BeoSound 6 in Serenata.

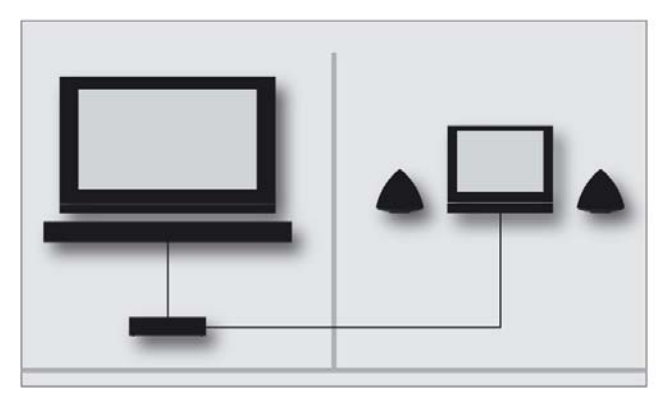

# Načela delovanja

Bộ

### Nadzorna vrstica

Z nadzorno vrstico aktivirate in upravljate vire BeoPlayer oziroma BeoPort.

- Kliknite bližnjico Bang & Olufsen v sistemski vrstici, da zaženete BeoPlayer.
- > Pomaknite kazalec skrajno desno na zaslonu.
- > Kliknite trikotni jeziček, da se pokaže nadzorna vrstica.

Privzeti viri so **N.RADIO**, **N.MUSIC**, **PHOTO** in **PC CD**. Upoštevajte, da vam samo BeoPort nudi dodatne vire, glede na izdelke, ki jih imate. Za več informacij glejte 'Prilagajanje nadzorne vrstice'.

# Aktiviranje vira v BeoPlayerju ...

> Dvakrat kliknite na nek vir, da se bo pojavil na levi strani zaslona računalnika.

Ko je vir aktiviran, je v nadzorni vrstici prikazan rdeč.

# Delovanje nadzorne vrstice ...

- > Kliknite ▲ ali ➡, da preklopite med skladbami, radijskimi postajami, TV-kanali, fotografijami itd.
- > Kliknite ∢ ali ▶, da preskočite na naslednjo skupino v aktivnem viru, oziroma, ko je izbran PC CD …
- preklopite med CD-ji, če imate dva pogona CD-ROM ali priključen BeoSound 9000 (samo za BeoPort).
- > Kliknite **STOP**, da zaustavite predvajanje.
- > Kliknite **GO**, da nadaljujete predvajanje.
- > Kliknite  $\land$  ali  $\checkmark$ , da prilagodite zvok.
- > Za onemogočanje zvoka kliknite med ∧ in ∨, da ugasnete zvok predvajanja.

Za obnovitev glasu uporabite 🔨 ali 🗸.

 Kliknite SETUP, če si želite ogledati posamezne možnosti za vsak vir.

Lahko pa tudi z miško izberete in predvajate vsebino, prikazano na levi strani zaslona. Skupina v BeoPlayerju je na primer album, predvajalni seznam, žanr ali barvni seznam.

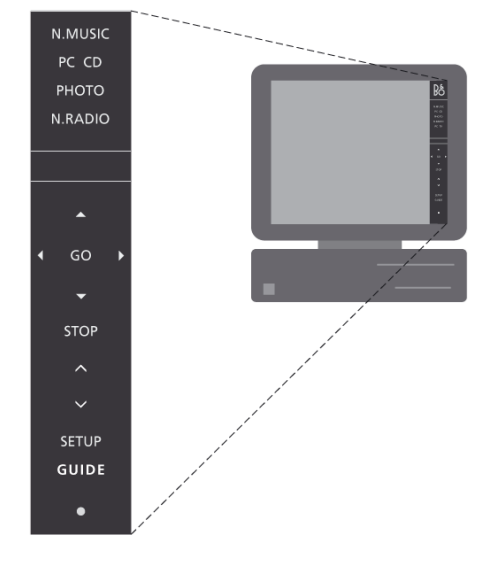

Upoštevajte, da bo nadzorna vrstica prikazana glede na to,

ali ste namestili BeoPort oziroma BeoPlayer.

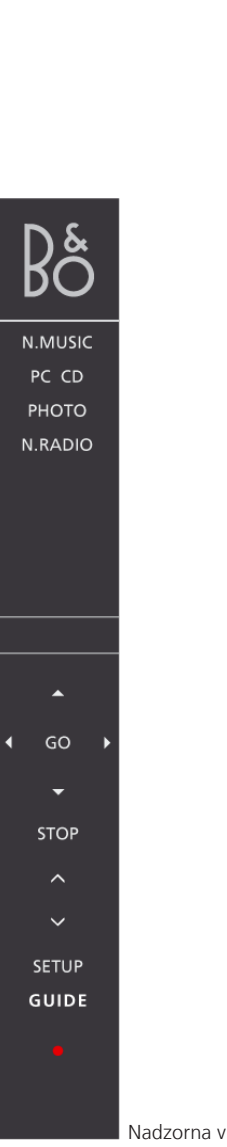

- N.MUSIC PC CD PHOTO N.RADIO CD PC PC PC PC PC PC STOP STOP SETUP GUIDE VAdZorna vrstica BeoPort
- Kliknite INFO za prikaz informacij o trenutni skladbi, radijski postaji ali fotografiji.
- > Kliknite za preklop v stanje pripravljenosti.
- > Kliknite in pridržite 2 sekundi za izklop vseh virov.
- > Dvakrat kliknite •, da zaprete nadzorno vrstico in aplikacijo.
- Kliknite bližnjico Bang & Olufsen v sistemski vrstici, da znova zaženete BeoPlayer.

Barvni gumbi, ki so na voljo samo v nadzorni vrstici BeoPort, so za predvajanje barvnega seznama. Za več informacij glejte razdelek 'Barvni seznami'.

# Prilagajanje nadzorne vrstice ...

Sami lahko nastavite, koliko virov je na voljo v nadzorni vrstici. Vire lahko dodate, zbrišete ali skrijete. Naenkrat je lahko v nadzorni vrstici vidnih največ osem virov.

- > Kliknite SETUP, da nastavite orodno vrstico.
- > Kliknite SOURCES, da dodate ali odstranite vire. V nadzorni vrstici se pokaže seznam razpoložljivih virov. BeoPort vam daje več možnosti, glede na izdelke, ki jih imate.
- Kliknite in pridržite vir, ki ga želite dodati s seznama, ter ga povlecite med obstoječe vire.

Pod vsemi vidnimi viri lahko skrijete drug vir, kar je prikazano z oznakama < in > okrog vira.

- Kliknite vir v nadzorni vrstici in ga povlecite na seznam razpoložljivih virov, če ga želite odstraniti.
- > Kliknite EXIT, da zapustite SETUP.

Nadzorna vrstica BeoPlayer

Opomba! Različica BeoPorta za ZDA ne omogoča gledanja videovirov iz glavnega prostora na zaslonu računalnika.

# TV-pregledovalnik

Če imate v postavitvi računalnika napravo BeoPort in je računalnik opremljen s TV-kartico, je na voljo funkcija TV-pregledovalnika in na računalniškem zaslonu lahko gledate televizijo, tako da izberete **PC TV**. Ko je prikazan TV-pregledovalnik, lahko njegovo okno premikate, zaprete ali povečate.

# Premikanje okna TV-pregledovalnika in spreminjanje velikosti ...

- > Izberite okno TV-pregledovalnika in ga povlecite, da ga premaknete.
- > Dvokliknite okno TV-pregledovalnika, če želite televizijsko sliko gledati čez cel zaslon.
- > Z desno tipko kliknite, če želite, da TV-pregledovalnik izgine z zaslona - zvok bo še vedno slišen.
- Prikličite nadzorno vrstico in kliknite TV, da obnovite okno TV-pregledovalnika.
- Povlecite stranico okna TV-pregledovalnika, če ga želite sorazmerno povečati v formatu slike 4:3.

# Izbira načina zvoka ...

Za TV-kanale lahko izberete specifične načine zvoka, ali pa izberete AV stereo zvok za avdio- in videovire.

### Mono, stereo ali jezik ...

Če so na voljo dodatni načini zvoka ...

- Kliknite SETUP, nato SOUND v nadzorni vrstici, da zamenjate trenutni način zvoka.
- Večkrat kliknite SOUND, da preklopite med razpoložljivima načinoma zvoka, mono ali stereo.
- > Kliknite SETUP, da boste izbrali način zvoka.

Če ni na voljo noben dodaten način zvoka, ne boste slišali nobene razlike.

> Kliknite EXIT, da zapustite SETUP.

# Izberite AV stereo zvok ...

Če v nadzorni vrstici izberete videovir, lahko določite, da boste za ta vir sprejemali stereo zvok prek sistema BeoLink. Preprosto uporabite gumb AV v možnosti SETUP v nadzorni vrstici.

- > Prikličite vir kliknite npr. DTV.
- > Kliknite **SETUP**, da boste izbrali AV zvok.
- > Kliknite AV, da izberete AV zvok, npr. stereo zvok.
- > Znova kliknite AV, da se vrnete na mono zvok.
- > Kliknite EXIT, da zapustite SETUP.

# Daljinski upravljalnik

Če imate nameščen BeoPort skupaj z IR-sprejemnikom, lahko za upravljanje razpoložljivih virov sistema uporabljate tako Beo4 kot Beo5.

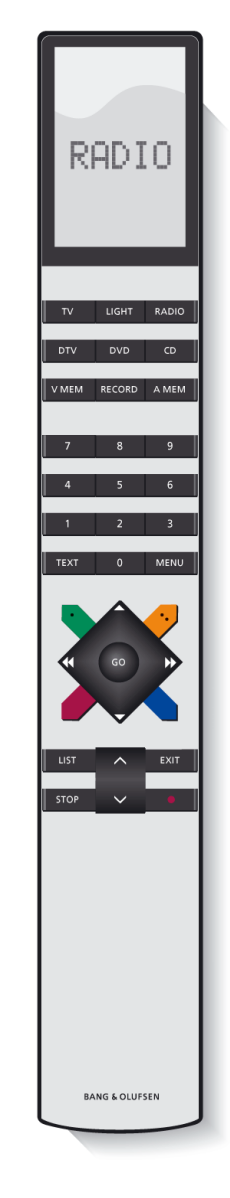

Z daljinskim upravljalnikom na primer vklopite in izklopite razpoložljive vire v povezanem in glavnem prostoru, preklapljate med TV-kanali, radijskimi postajami ali skladbami, in nastavljate glasnost.

# Za Beo4 ...

- > Pritisnite **RADIO**, da vklopite radio.
- > Pritisnite TV za gledanje televizije, če je na voljo.
- Pritiskajte LIST, da se na upravljalniku Beo4 pokaže
  N.MUSIC, nato pa pritisnite GO, da možnost aktivirate.
- Pritiskajte LIST, da se na upravljalniku Beo4 pokaže
  N.RADIO, nato pa pritisnite GO, da možnost aktivirate.
- Pritisnite DTV, da sprejmete signal digitalne TV
  s povezanega videovira, če je na voljo.
- Pritisnite DVD, da sprejmete signal DVD s povezanega DVD-predvajalnika.
- > Pritisnite **CD** za poslušanje zvočnega CD-ja.
- Pritisnite V.MEM za gledanje videa s povezanega DVD/video predvajalnika, na zaslonu računalnika.
- > Pritisnite A.MEM, da predvajate povezan avdiovir.

Funkcije tipk s številkami so odvisne od konteksta. Z njimi lahko na primer izberete točno določeno skladbo, TV-kanal ali radijsko postajo.

- > Pritisnite ali , da preiščete skladbo ali skočite na naslednjo oziroma prejšnjo skupino.
- > Pritisnite ▲ ali ▼, da preskočite na naslednjo oziroma prejšnjo skladbo na trenutnem seznamu ali na CD-ju, preskočite na drug TV-kanal ali radijsko postajo.

### Barvni gumbi ...

Barvni gumbi imajo različne funkcije glede na izbrani vir. Če na računalniku gledate kanal set-top boxa, se barvni gumbi uporabljajo tako, kot je prikazano v preglednem meniju set-top boxa. V postavitvi z napravo BeoSound 5 ali samo BeoMaster 5 se barvni gumbi uporabljajo za izbiranje barvnih seznamov. Za več informacij glejte razdelek 'Barvni seznami'.

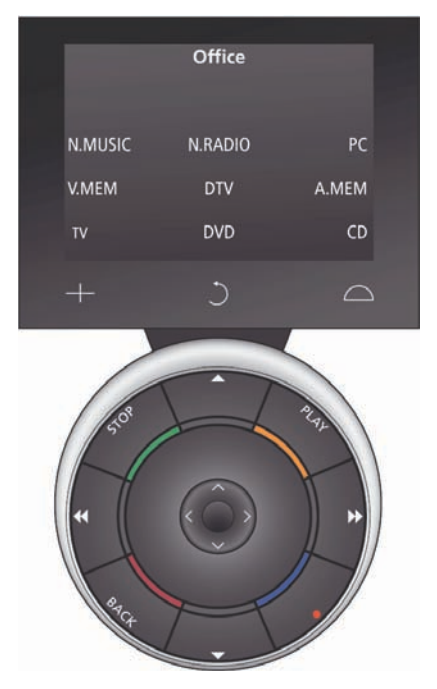

Upoštevajte, da so gumbi na prikazovalniku Beo5 odvisni od izdelkov in postavitve, ki jo je ustvaril prodajalec Bang & Olufsen. Daljinski upravljalnik Beo5 je treba nastaviti tako, da upravlja izdelke v sistemu. Za nadaljnje informacije se obrnite na prodajalca Bang & Olufsen.

#### Za Beo5 ...

- > Pritisnite , nato gumb Zones, nato ime sobe, v kateri se nahajate, in vir, ki ga želite upravljati.
- > Pritisnite N.MUSIC, da vklopite vir N.Music.
- > Pritisnite N.RADIO, da vklopite N.Radio.
- > Pritisnite PC, da uporabite računalnik kot vir.
- Pritisnite V.MEM za gledanje videa s povezanega DVD/video predvajalnika, na zaslonu računalnika.
- > Pritisnite TV za gledanje televizije, če je na voljo.
- Pritisnite DTV, da sprejmete signal digitalne TV s povezanega videovira, če je na voljo.
- Pritisnite DVD, da sprejmete signal DVD s povezanega DVD-predvajalnika.
- > Pritisnite **CD** za poslušanje zvočnega CD-ja.
- > Pritisnite A.MEM, da predvajate povezan avdiovir.
- > Pritisnite ◀ ali ➡, da preiščete skladbo ali skočite na naslednjo oziroma prejšnjo mapo.
- > Pritisnite ▲ ali ▼, da preskočite na naslednjo oziroma prejšnjo skladbo na trenutnem seznamu ali na CD-ju, preskočite na drug TV-kanal ali radijsko postajo.

### Barvni gumbi ...

Barvni gumbi imajo različne funkcije glede na izbrani vir. Če na računalniku gledate kanal set-top boxa, se barvni gumbi uporabljajo tako, kot je prikazano v preglednem meniju set-top boxa. V postavitvi z napravo BeoSound 5 ali samo BeoMaster 5 se barvni gumbi uporabljajo za izbiranje barvnih seznamov. Za več informacij glejte razdelek 'Barvni seznami'.

# Nudenje glasbe

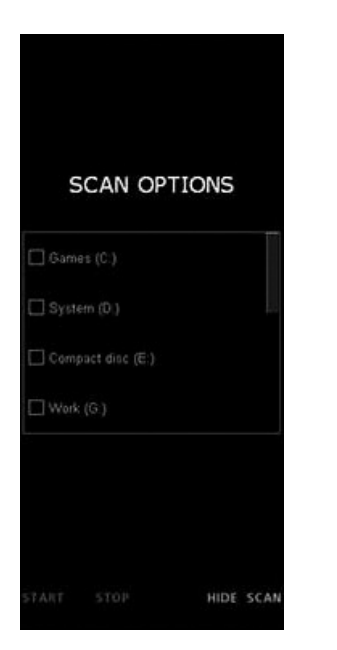

BeoPlayer/BeoPort prenaša informacije o CD-ju z BeoPortala prek vaše internetne povezave. Če želite prejeti informacije z BeoPortala, morate registrirati BeoPlayer in to funkcijo omogočiti v meniju 'Configuration', računalnik pa mora biti povezan v internet. Če BeoPortal po približno 10 sekundah ni na voljo, bodo vaše skladbe prikazane kot 'unknown'.

### Iskanje glasbe v računalniku

Če želite ustvariti predvajalne sezname v BeoPlayerju, mora biti v računalniku na voljo glasba. Preiščite računalnik, da ugotovite, ali je na njem že glasba, oziroma jo kopirajte z zvočnih CD-jev. Ko prvikrat vklopite BeoPlayer vir N.MUSIC, vas program pozove, da poiščite v računalniku vsebino, ki jo bo mogoče predvajati.

### Iskanje glasbe v računalniku ...

Ko prvikrat uporabljate BeoPlayer ali če želite dodati nov pogon za shranjevanje, morate izvesti iskanje.

- > Enkrat kliknite, da potrdite polje ob pogonu.
- > Znova kliknite, ko želite pobrisati kljukico.
- > Kliknite START, da začnete iskanje.

### Iskanje skladb, če so dodane na drug pogon ...

- > Kliknite SETUP v nadzorni vrstici, ko je aktiven vir N.MUSIC.
- > Kliknite SCAN.
- > Potrdite polje ob ustreznih pogonih.

Potek je prikazan rdeče pod poljem z izbiro pogona.

- > Kliknite STOP, da prekličete iskanje, ki poteka.
- > Kliknite HIDE SCAN, da skrijete možnosti iskanja.

Iskanja, ki so že v teku, se bodo izvajala do konca. Pred kopiranjem z zvočnega CD-ja poskrbite, da bodo določene nastavitve kopiranja. To storite v meniju 'Configuration' v možnosti **SETUP** v nadzorni vrstici. <u>Za več informacij glejte</u> razdelek 'Konfiguracija BeoPlayerja'.

Če obstoječe skladbe vsebujejo informacijske oznake, npr. 'Artists', 'Albums' ali 'Genre', se te informacije med iskanjem shranijo. Za več informacij glejte 'Ogled in urejanje informacij N.MUSIC, N.RADIO ali PHOTO'.

Privzeto N.MUSIC vedno išče glasbo v mapi 'Moja glasba' pod 'Dokumenti in nastavitve\ime uporabnika' in na pogonih, ki ste jih preiskali, ko ste prvikrat aktivirali N.MUSIC. Če glasbo shranite na drugem pogonu ali v drugi mapi, je torej treba znova preiskati trdi disk.

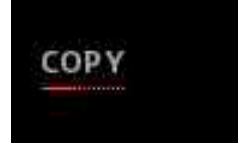

Če je pogled cilja zaprt, lahko poteku kopiranja sledite pod gumbom COPY. Potek je prikazan z rdečo črto. Poleg tega lahko poteku kopiranja sledite na prikazu nadzorne vrstice.

# Kopiranje glasbe z zvočnega CD-ja

BeoPlayer se po internetni povezavi poveže z BeoPortalom, da dobi informacije o CD-ju, če so te na voljo.

### Preden kopirate s CD-ja ...

- > Vstavite CD v pogon CD-ROM in kliknite PC CD.
- > Kliknite gumb COPY spodaj levo, da odprete pogled 'Folder view'.
- > Povlecite in spustite cel album kot novo mapo, ali pa ...
- > ... kliknite **NEW FOLDER**, da ustvarite novo mapo, ter povlecite in spustite posamezne skladbe.

BeoPlayer začne kopirati, medtem ko se glasba, ki se kopira, predvaja. Ko je album ali skladba kopirana, se shrani kot datoteka WMA.

Med kopiranjem lahko uporabljate nadzorno vrstico. Če pa BeoPlayer povsem zapustite, bo kopiranje glasbe prekinjeno.

# N.MUSIC iz map v računalniku ...

Ko vsebino iz mape Windows povlečete v BeoPlayer, jo lahko spustite, kjer vam je všeč. Ko vsebino povlečete in spustite, jo lahko poljubno organizirate, premikate skladbe in albume na barvne sezname.

Za več informacij glejte razdelek 'Ustvarjanje in urejanje predvajalnih seznamov'.

# Iz BeoPlayerja v druge aplikacije ...

Vsebino lahko prenašate tudi iz aplikacije BeoPlayer v programe drugih proizvajalcev, na primer aplikacije za zapisovanje CD-jev. Običajno vsebino lahko povlečete in spustite iz programa Beoplayer v aplikacijo za zapisovanje CD-jev. To deluje, če programska oprema podpira to funkcijo.

# Naslovne slike

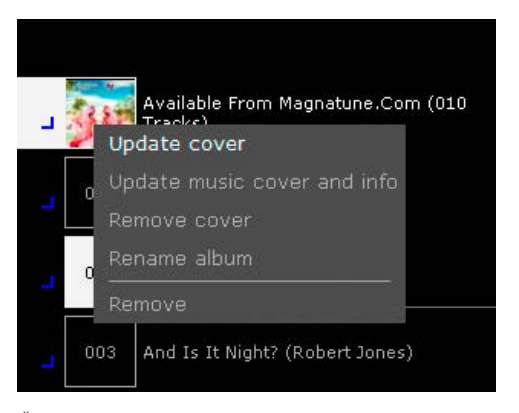

Če želite prejeti informacije in naslovne slike z BeoPortala, morate registrirati BeoPlayer. Funkcija mora biti omogočena v meniju 'Configuration' in računalnik mora biti povezan v internet.

### Prenos ali posodobitev naslovnih slik ...

Naslovne slike so v aplikaciji BeoPlayer v vseh pogledih prikazane na levi strani zaslona. Če ste registrirali BeoPlayer, imate dostop do BeoPortala, in ko preiščete glasbo v svojem računalniku, lahko začnete posodabljati trenutne naslovne slike ali jih prenašati k sebi.

BeoPlayer podpira naslovne slike za skladbe N.MUSIC kot slike, vdelane v skladbe, ali kot slike v isti mapi kot skladbe oziroma album.

- Kliknite in pridržite trenutni pogled v BeoPlayerju v zgornjem levem kotu.
- > Pomaknite kazalec na 'Albums' in spustite miškin gumb.
- > Desno kliknite album, da se pokažejo razpoložljive možnosti.

Lahko pa tudi povlečete in spustite fotografijo na skladbo ali na album neposredno v programu BeoPlayer.

Ko vstavite CD in kliknete **PC CD**, BeoPlayer samodejno pokaže naslovno sliko, če je prisotna v datoteki.

# Nudenje fotografij

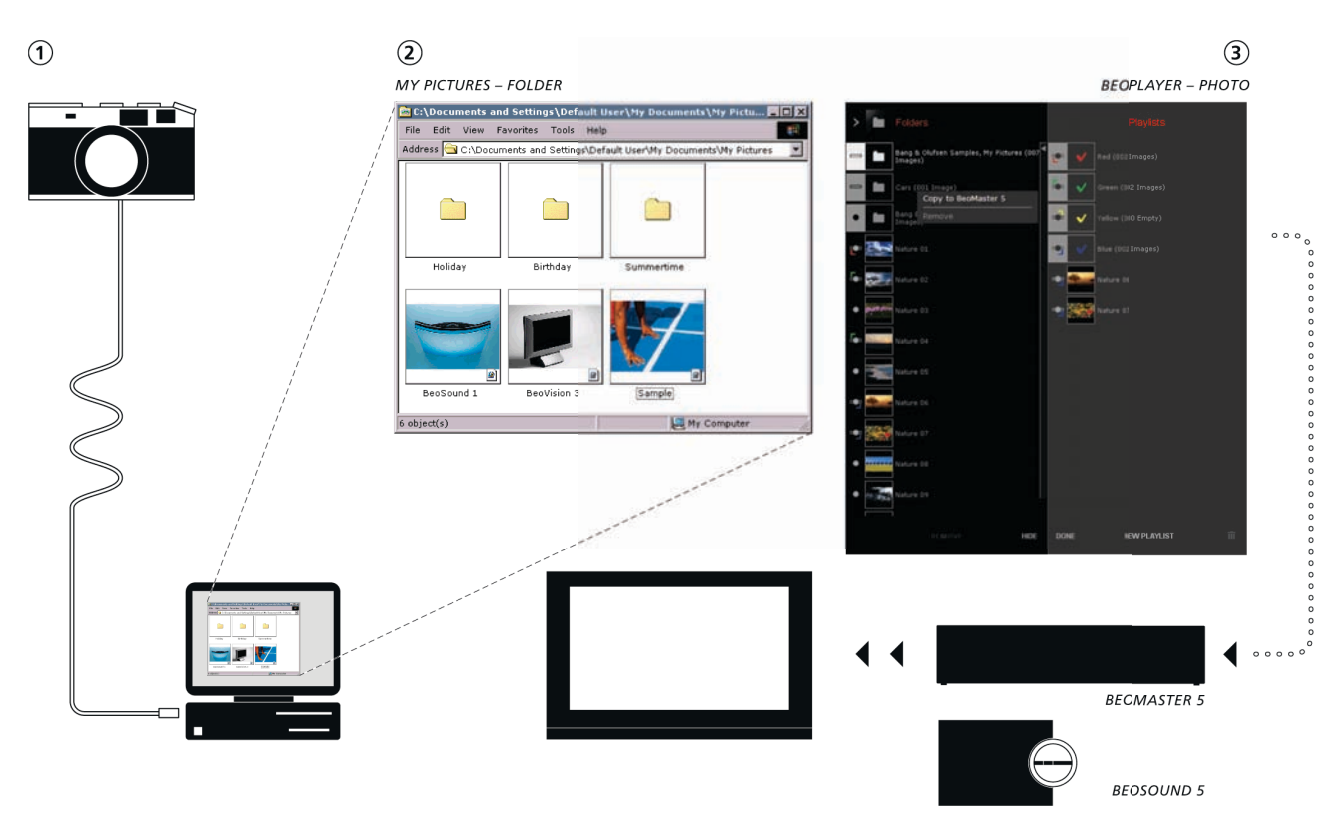

Če želite uporabiti funkcijo PHOTO v programu BeoPlayer, morate najprej dati fotografije in video posnetke v aplikaciji BeoPlayer na voljo. Fotografijo ali video posnetek lahko povlečete iz mape v sistemu Windows v poglede PHOTO.

- Fotografije in video posnetke dajte v podmapo v mapi 'Moje slike'. 'Moje slike', ki jih najdete v mapi sistema Windows, imenovani 'Dokumenti in nastavitve'. Kje točno je mapa, je odvisno od nastavitve računalnika.
- Ko v aplikaciji BeoPlayer aktivirate PHOTO, se samodejno preišče mapa 'Moje slike' in slike/video posnetki v podmapi so zdaj na voljo.
- Če želite, da so fotografije in video posnetki na voljo, ko aktivirate BeoMaster 5 prek televizorja, morate datoteke prenesti v BeoMaster 5. Za več informacij glejte razdelek 'Organiziranje vsebine'.

# Nudenje spletnih mest

| dd Favorite                                                                                                    |                            | ?                    |
|----------------------------------------------------------------------------------------------------|----------------------------|----------------------|
| Internet Explorer will add this pag                                                                                                    | ge to your Favorites list. | OK                   |
| ✓<br><u>Make available offline</u>                                                                                                    | Cystomize                  | Cancel               |
| Name: Bang & Olufsen                                                                                                    |                            | <u>C</u> reate in << |
| Treate in:<br>Provinces<br>Provinces | *                          | Ne <u>w</u> Folder   |

Dodajte spletna mesta, ki jih želite gledati na televizorju. Kako uporabljate spletni vir za televizor, je opisano v priročniku za BeoMaster 5. Spletna funkcija pride v poštev le, če imate v postavitvi BeoMaster 5.

V Internet Explorerju bo med 'priljubljene' shranjena mapa z imenom 'BeoMaster 5'. Spletna mesta, ki jih shranite v to mapo, lahko gledate na televizorju prek vira 'WEB'.

V mapi 'BeoMaster 5' lahko ustvarite podmape, ki bodo prikazane kot skupine na televizijskem zaslonu.

### V aplikaciji Internet Explorer ...

- > Kliknite 'Priljubljene'.
- > Kliknite 'Dodaj med priljubljene'.
- > Izberite mapo 'BeoMaster 5' ali ...
- > ... Kliknite 'Ustvari v' in ustvarite podmapo.

Zdaj lahko spletno mesto gledate na televizijskem zaslonu.

# Vsakodnevna uporaba BeoPlayerja

**Predvajanje skladb, radijskih postaj in ogled fotografij** Če želite predvajati zvočni CD na računalniku, ga naložite v pogon CD-ROM in kliknite **PC CD**. Z nadzorno vrstico izberite skladbe, zaustavite predvajanje ali preklopite med več CD-ji, če imate več kot en pogon CD-ROM.

Za informacije o kopiranju glasbe z zvočnega CD-ja v BeoPlayer glejte 'Kopiranje z zvočnega CD-ja'.

# Predvajanje zvočnega CD-ja ...

> Kliknite PC CD. Začne se predvajanje prve skladbe.

Ko kliknete **PC CD**, se BeoPlayer poveže z BeoPortalom, da sprejme informacije o skladbah, ki se predvajajo. Če želite imeti pregled in predvajati CD-je neposredno s seznamov, preprosto znova kliknite **PC CD**, da se pokaže seznam PC CD. Sicer uporabite tipke v nadzorni vrstici.

- > Kliknite 🔺 za pomik na naslednjo skladbo.
- > Kliknite 🕶 za pomik na prejšnjo skladbo.
- > Kliknite ∢ali > za pomik na naslednjo skupino v aktivnem viru.
- > Kliknite **STOP**, da zaustavite predvajanje skladbe.
- > Kliknite GO, da nadaljujete predvajanje.

# Predvajanje skladb po naključnem vrstnem redu ...

- > Kliknite SETUP v nadzorni vrstici, da se pokaže RANDOM.
- Kliknite RANDOM, da predvajate skladbe na CD-ju v naključnem vrstnem redu. RANDOM postane bel.

Vse nadaljnje skladbe se predvajajo po naključnem vrstnem redu, dokler ne spremenite nastavitve.

- > Če se želite vrniti v normalni način predvajanja, kliknite SETUP, da se pokaže RANDOM.
- > Enkrat kliknite RANDOM in RANDOM spet postane siv.
- > Kliknite EXIT, da zapustite SETUP.

Če želite prejeti informacije in naslovne slike z BeoPortala, morate registrirati BeoPlayer. Funkcija mora biti omogočena v meniju 'Configuration' in računalnik mora biti povezan v internet.

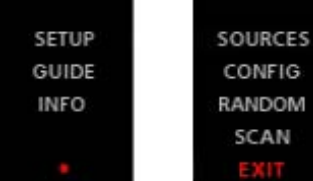

ES SOURCES G CONFIG M RANDOM SCAN EXIT

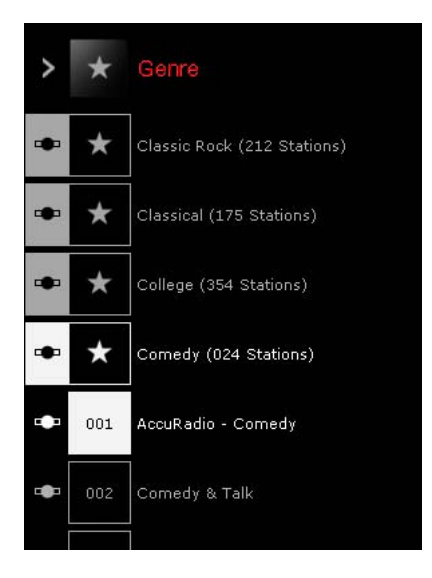

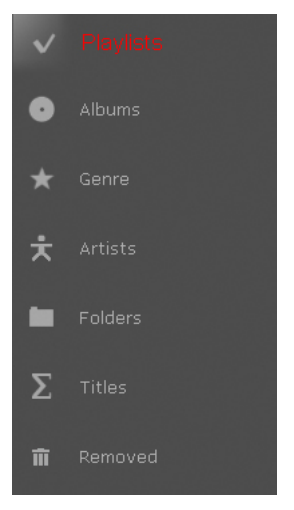

Različni pogledi, tukaj prikazani iz N.MUSIC.

### Poslušanje N.RADIO ...

Uporabite nadzorno vrstico in začnite poslušati radijske postaje ali se pomaknite na novo postajo ali skupino.

- Kliknite N.RADIO, da začnete predvajati razpoložljive radijske postaje.
- > Kliknite ▲ za pomik na naslednjo radijsko postajo.
- > Kliknite 🗕 za pomik na prejšnjo postajo.
- > Kliknite ∢ali ▶ za pomik na prejšnjo ali naslednjo skupino.
- > Za predvajanje postaje uporabite številske tipke na tipkovnici.

# Ogled fotografij ...

Z nadzorno vrstico lahko pregledujete razpoložljive fotografije in se pomikate med njimi. Prav tako lahko povečate izbrano sliko ali jo zavrtite, ali pa si slike ogledujete kot diaprojekcijo.

- > Za ogled fotografij kliknite PHOTO.
- > Če si želite ogledati fotografijo, jo dvokliknite.
- > Kliknite ali za pomik na prejšnjo ali naslednjo fotografijo.
- > Kliknite ∢ali ▶ za pomik na naslednjo skupino.
- > Za vrtenje fotografije uporabite ◀ 'ROTATE' ► v oknu predvajalnika.
- > Za približanje in oddaljevanje uporabite 'ZOOM' + v oknu predvajalnika.
- > Fotografijo s seznama izberite s številskimi tipkami na tipkovnici.

# Preklopite med različnimi pogledi v viru

Ko aktivirate vir v BeoPlayerju, lahko preklapljate med različnimi pogledi svoje zbirke. Spreminjanje pogledov poteka enako za vse vire.

Če dvakrat kliknete gumb vira za dostop do seznamov, pogled seznamov ostane na zaslonu.

# Menjava pogleda ...

- > Aktivirajte vir.
- > Pritisnite 'TAB' ali ...
- > ... kliknite in pridržite ikono pogleda zgoraj levo, nato pomaknite kazalec na želeni pogled in spustite, ali ...
- > ... večkrat kliknite > v zgornjem levem kotu.

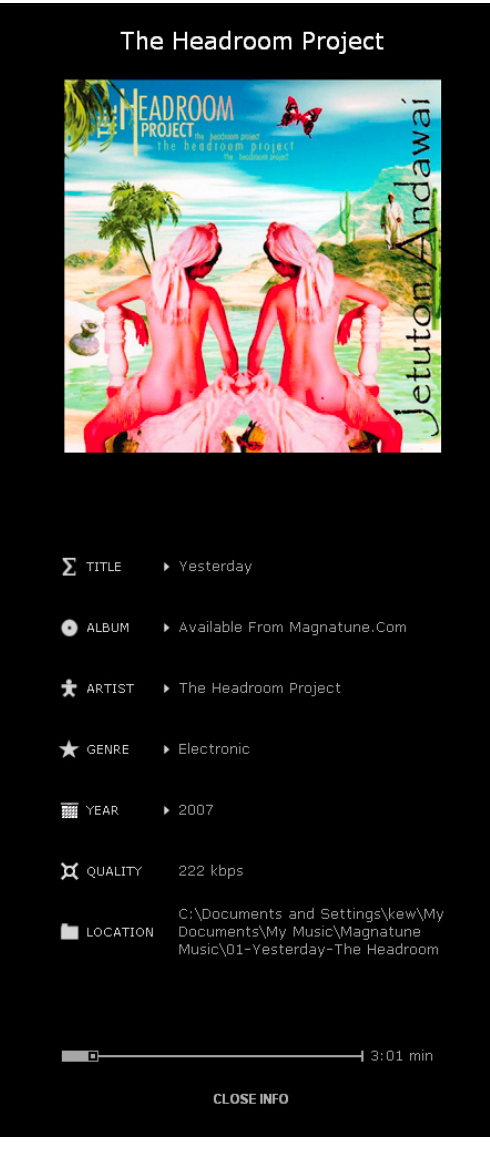

Sivo vrstico za predvajanje lahko premaknete, da preskočite na določeno točko v skladbi.

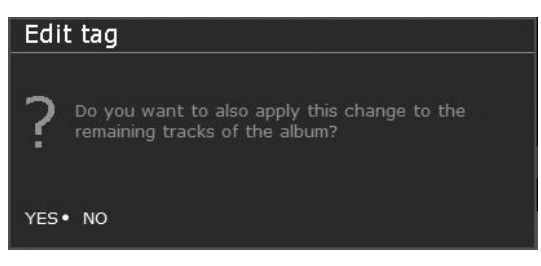

Ko spremenite informacije skladbe, vas BeoPlayer prosi, da to dejanje potrdite.

# Ogled in urejanje informacij N.MUSIC, N.RADIO ali PHOTO

Ko poslušate skladbo ali gledate fotografijo, lahko prikličete informacije o vsebini, ki se trenutno predvaja.

> Kliknite INFO v nadzorni vrstici, da se pokažejo informacije.

### Urejanje informacij o skladbi ...

- > Pomaknite kazalec na kategorijo, ki jo želite urediti.
- > Enkrat kliknite na informacijo, ki jo želite urediti, npr. naslov.
- > Vpišite informacijo.
- Pritisnite 'ENTER' na tipkovnici, da spremembo shranite in zapustite prikaz.

Program vas prosi, da potrdite narejeno spremembo.

# AccuRadio - Comedy

| Σ        | TITLE       | AccuRadio - Comedy       |
|----------|-------------|--------------------------|
| *        | GENRE       | Comedy                   |
| $\oplus$ | LOCATION    | Darien, United States    |
| D        | LANGUAGE    | English                  |
| i        | DESCRIPTION | No description available |
| ¤        | QUALITY     | 64 kbps MP3              |
| 仚        | HOMEPAGE    | http://www.accuradio.c   |
| !        | STATUS      | Playing                  |
|          | С           | LOSE INFO                |

Ogled informacij o postajah N.RADIO

# Ogled informacij N.RADIO ...

- Kliknite INFO v nadzorni vrstici.
  Na zaslonu se pojavijo informacije o trenutni postaji.
  INFO v nadzorni vrstici postane bel.
- > Kliknite CLOSE INFO v meniju, ali pa ...
- > ... kliknite INFO v nadzorni vrstici za izhod iz menija INFO.

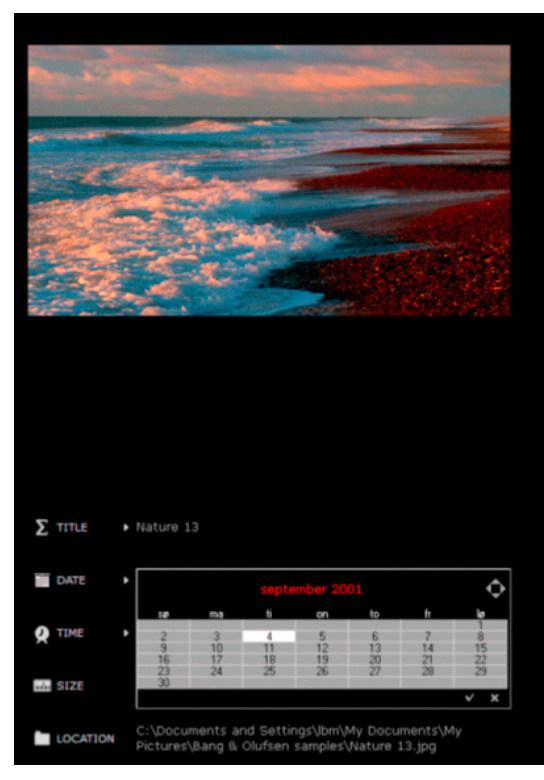

Urejanje informacij oznak v fotografijah.

### Ogled informacij o sliki ...

Kliknite INFO v nadzorni vrstici.
 Na zaslonu se pojavijo informacije o trenutni sliki.

### Urejanje informacij PHOTO ...

- > Pomaknite kazalec na kategorijo, ki jo želite urediti.
- > Enkrat kliknite na informacijo, ki jo želite urediti, npr. naslov.
- > Vpišite informacijo.
- > Pritisnite 'ENTER' ali 'TAB' na tipkovnici, da spremembo shranite in zapustite prikaz.
- > Kliknite CLOSE INFO na dnu informacijskega okna, ali pa ...
- > ... kliknite INFO v nadzorni vrstici za izhod iz menija INFO.

# Iskanje skladb, postaj ali fotografij.

BeoPlayer lahko preišče vsebino in najde skladbo, postajo ali fotografijo, ki jo iščete.

# Če želite iskati ...

Aktivirajte vir in pogled, v katerem želite iskati.

- > Vpišite točno to, kar iščete, npr. Madonna. Vsebina s tem imenom bo označena, ali pa ...
- > ... vpišite prvo črko ali številko tega, kar iščete. Npr. vtipkajte 'f' za francoščino v možnosti 'Language' ali 'r' za 'Rock' v možnosti 'Genre'.

# Ustvarjanje in urejanje predvajalnih seznamov

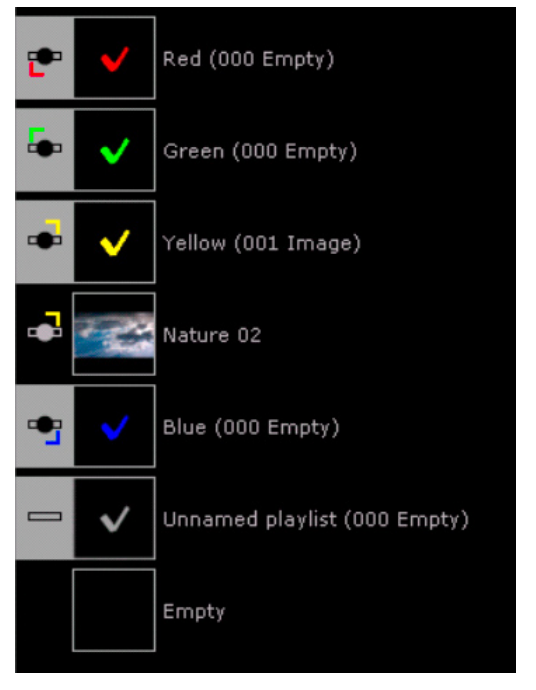

Pogled predvajalnega seznama v BeoPlayerju,

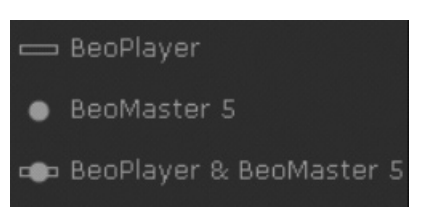

Določanje, kje naj bo na voljo predvajalni seznam.

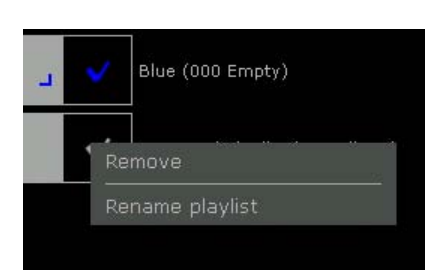

Poljubno preimenovanje predvajalnih seznamov.

Priljubljene skladbe, radijske postaje, fotografije in video posnetke lahko shranite v predvajalne sezname. Predvajalne sezname lahko kadarkoli urejate. Poleg tega lahko povlečete skladbe, fotografije ali video posnetke neposredno iz BeoPlayerja in jih spustite v druge aplikacije v računalniku. Upoštevajte, da predvajalni seznam ne zavzema dodatnega

prostora v računalniku, saj je samo zapis vrstnega reda predvajanja, ne dodatna kopija datotek.

# Ustvarjanje predvajalnega seznama v BeoPlayerju ...

- > Kliknite COPY.
- > Kliknite NEW PLAYLIST (ali pa desno kliknite, pritisnite na in pridržite na NEW PLAYLIST).
- > Določite, kakšen seznam želite: BeoPlayer (lokalni predvajalni seznam samo v tem računalniku).
   BeoMaster 5 (predvajalni seznam za BeoMaster 5), BeoPlayer & BeoMaster 5 (predvajalni seznam je na voljo tako za BeoMaster 5 kot za BeoPlayer).

# Dodajanje več kot ene datoteke na predvajalni seznam ...

- Pridržite tipko 'SHIFT' in kliknite prvo in nato še zadnjo v seriji skladb, postaj, fotografij in video posnetkov.
- Če pridržite tipko 'CTRL', lahko izberete več skladb, postaj, fotografij ali video posnetkov, tako da kliknete vsakega posebej.
- Zdaj izbrane elemente povlecite in spustite na novi predvajalni seznam.
- > Kliknite **DONE**, da dejanje shranite.

Ko v BeoPlayer dodate vsebino, se ta kopira v BeoMaster 5. Podobno je, ko dodajate vsebino predvajalnim seznamom na televizijskem zaslonu in se ta odraža na predvajalnih seznamih v BeoPlayerju.

### Preimenovanje predvajalnega ali barvnega seznama ...

- > Desno kliknite seznam in izberite 'Rename playlist'.
- > Vpišite novo ime.
- > Kliknite ENTER', da dejanje shranite.

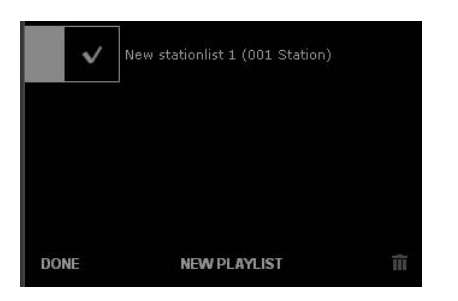

Koš za BeoPlayer/BeoPort je na zgornji sliki prikazan na desni.

#### Če želite odstraniti vsebino s predvajalnih seznamov ...

- > Povlecite in spustite vsebino s predvajalnega seznama v koš, ali pa ...
- > ... desno kliknite vsebino in izberite 'Remove'.

Upoštevajte, da se skladbe, postaje, fotografije ali video posnetki, ki jih odstranite s predvajalnega seznama, s tem ne zbrišejo iz računalnika.

### Obnavljanje iz koša ...

Prej odstranjene skladbe, postaje ali fotografije lahko kadarkoli obnovite (ampak ne, če so odstranjene iz pogledov predvajalnih seznamov).

- > Zamenjajte pogled.
- > Kliknite 'Removed'.
- > Desno kliknite vsebino in izberite 'Restore'.

Opomba: Če zbrišete predvajalni seznam, se s tem ne zbriše glasba iz glasbene zbirke.

Upoštevajte, da predvajalnih seznamov, ki jih odstranite, ne morete obnoviti. Fotografije, videe in skladbe je mogoče obnoviti le, če so bili odstranjeni iz drugih pogledov, ne iz pogleda predvajalnega seznama.

# Organiziranje vsebine

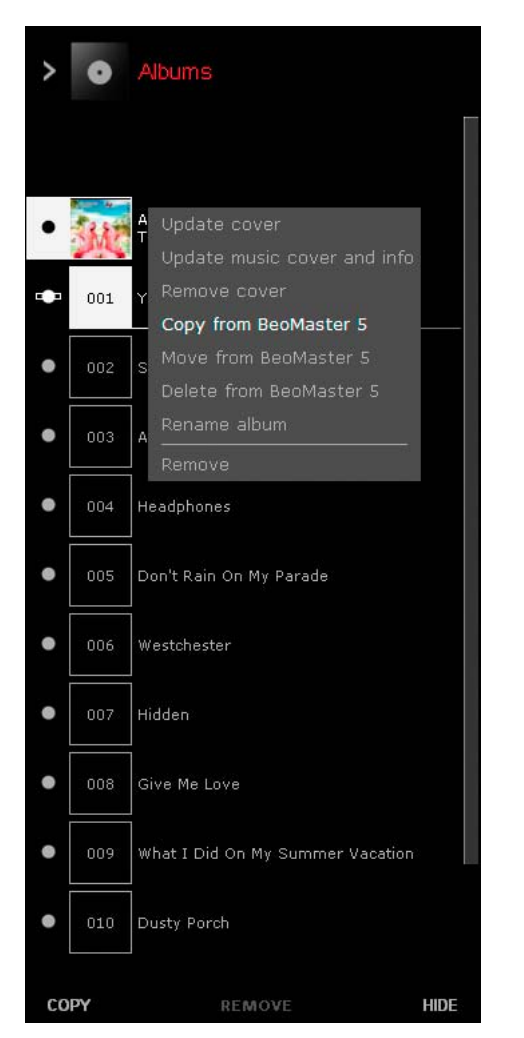

\*Če imate v postavitvi BeoSound 5, so na voljo tudi ustrezne možnosti menija, npr. 'Move to BeoSound 5'. Če imate v sistemu BeoMaster 5, lahko glasbo, fotografije in video hitro in preprosto premikate med njim in računalnikom. Prednost je, da imate kopije na obeh lokacijah.

Ko kopirate zvočni CD, so skladbe na voljo za BeoMaster 5, ampak le, če ste nastavili konfiguracijo 'Copy to BeoMaster 5'.

Če je konfiguriran BeoPlayer za shranjevanje CD-jev lokalno v računalniku, morate glasbo prenesti v BeoMaster 5, če hočete do nje dostopati prek televizorja. Isto velja za fotografije in video posnetke, uvožene v BeoPlayer. Za več informacij glejte razdelek 'Konfiguracija programa BeoPlayer'.

### Lokacija vsebine

Pred vsebino so ikone, ki kažejo, kje se nahaja vsebina. Ikone so na voljo le, če je računalnik povezan z BeoMaster 5.

Vsebina je spravljena v računalnik.

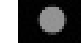

Vsebina je spravljena v BeoMaster 5.

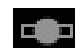

Vsebina je spravljena tako v računalnik kot v BeoMaster 5.

### Spreminjanje lokacije vsebine ...

- > Desno kliknite vsebino.
- > Izberite želeno možnost: 'Copy from BeoMaster' 'Move from BeoMaster' 'Delete from BeoMaster'

Upoštevajte, da se vsebina, ki jo ima shranjeno samo BeoMaster, popolnoma zbriše, ko jo zbrišete iz BeoMaster 5. Priporočamo, da imate kopijo glasbenih datotek in fotografij vedno v računalniku ali na nosilcu za shranjevanje, npr. na prenosnem trdem disku.

| seoPlayer                                     | 60                               |                                  |                                 |                       |                         |                    | Ň               |
|-----------------------------------------------|----------------------------------|----------------------------------|---------------------------------|-----------------------|-------------------------|--------------------|-----------------|
| BeoMaster 5<br>IP address o<br>blocking traft | cannot<br>i BeoMa<br>ic on po    | be loca<br>ster 5. 1<br>rts 137, | ted. Ei<br>Make s<br>138 a      | nter<br>sure<br>ind 1 | the ho<br>that n<br>39. | ostnam<br>Io firew | e and<br>all is |
| To read the l<br>overlay on Be<br>GD and ente | P addres<br>eoMaste<br>r the 'Ne | s go to<br>5, pres<br>twork ir   | 'Config<br>ss the i<br>nfo.' me | gura<br>red b<br>enu. | tion' ir<br>outton      | n the m<br>follow  | enu<br>ed by    |
| IP address                                    | 10 .                             | 8                                | . 82                            | - 23                  | 140                     |                    |                 |
| Host name                                     | BeoMas                           | ter5                             |                                 | _                     |                         | 1                  |                 |
| OK                                            |                                  | CANC                             | EL                              |                       | >> Oj                   | otions             | 1               |
|                                               | 123                              |                                  |                                 | 10. <del>00</del>     |                         |                    |                 |

|                                                                                                    |                                                    |                                                      |                                               | _                                       | _                                                |                                                |
|----------------------------------------------------------------------------------------------------|----------------------------------------------------|------------------------------------------------------|-----------------------------------------------|-----------------------------------------|--------------------------------------------------|------------------------------------------------|
| BeoSound 5 car<br>IP address of Be<br>blocking traffic of<br>To read the IP a<br>BeoSound 5, pre<br>press GO. | nnot be<br>eoSour<br>on port:<br>ddress<br>ess the | e locate<br>nd 5. M<br>s 137, 1<br>open t<br>right a | ed. En<br>ake s<br>138 ar<br>he 'Se<br>rrow b | nter I<br>ure<br>nd 1<br>ettin<br>outto | the hos<br>that no<br>39.<br>gs' mei<br>in twici | stname and<br>) firewall is<br>nu on<br>e then |
| IP address 1                                                                                                  | 10 .                                               | 8.                                                   | 82                                            | J.                                      | 140                                              |                                                |
| Host name Bec                                                                                                 | oMaste                                             | r5                                                   | _                                             |                                         |                                                  |                                                |
| ОК                                                                                                    | 1                                                  | CANCE                                                | LI                                            | 1                                       | >> Op                                            | tions                                          |

### Sinhroniziranje datotek

Če spreminjate predvajalne sezname v računalniku ali prek televizorja, ko BeoMaster 5 ni povezan z računalnikom, je pomembno vedeti, kako te spremembe delujejo. Vsaka sprememba, ki jo naredite na eni od lokacij, se bo samodejno kopirala na drugo lokacijo, ko znova povežete BeoPlayer/BeoPort in BeoMaster 5.

Če ste spremembe naredili na obeh lokacijah, bo različica v računalniku prepisala lokalno shranjeno različico na BeoMaster 5. Na primer: V računalniku s programom zasukate fotografijo. Ko BeoMaster 5 znova povežete z računalnikom, se sprememba uveljavi na BeoMaster 5.

Datoteke med računalnikom in BeoMaster 5 lahko kadarkoli sinhronizirate.

- > Desno kliknite ikono Bang & Olufsen.
- > Izberite `Start BeoPlayer <-> BeoMaster 5'.

### V kolikor se povezava prekine

Ko želite prenesti datoteke na napravo BeoMaster 5 ali BeoSound 5, se lahko povezava prekine, na primer, če je bilo omrežje ponastavljeno. Prikaže se pogovorno okno, ki vas prosi za vnos naslova IP za napravo BeoMaster 5 ali BeoSound 5.

#### Naslov IP za napravo BeoMaster 5

Za ogled naslova IP naprave BeoMaster 5 vklopite napravo BeoMaster 5, prikličite pregled menija in pritisnite 9 za odprtje menija Configuration, nato pritisnite rdeči gumb na daljinskem upravljalniku in nato gumb GO. S puščicami se premaknite v meni "Network info" in pritisnite gumb GO. Nato lahko vidite naslov IP naprave BeoMaster 5. Sedaj vnesite naslov IP v meni BeoPlayer in povezavo je mogoče vzpostaviti.

### Naslov IP za napravo BeoSound 5

Za ogled naslova IP za napravo BeoSound 5 vklopite napravo BeoSound 5, premaknite ročico na način "MODE", s pomočjo koleščka označite SETTINGS, dvakrat pritisnite gumb desne puščice in nato gumb GO za aktiviranje nastavitev "SERVICE SETTINGS". Premaknite ročico na NETWORK INFO. Nato lahko vidite naslov IP naprave BeoSound 5. Sedaj vnesite naslov IP v meni BeoPlayer in povezavo je mogoče vzpostaviti.

#### Stanje povezave

\*Če imate v postavitvi BeoSound 5, so na voljo tudi ustrezne možnosti menija, npr. 'Connect to BeoSound 5'.

Ko se datoteke prenašajo iz računalnika na BeoMaster 5, lahko vidite več informacij o postopku kopiranja, tako da miško pomaknete na ikono Bang & Olufsen v opravilni vrstici.

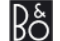

Če obstaja stik, je ikona Bang & Olufsen črna.

Če računalnik in BeoMaster 5 nista v stiku, je ikona siva. Če želite obnoviti stik, desno kliknite ikono in izberite 'Connect to BeoMaster 5'\*.

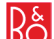

Med potekom prenašanja je ikona Bang & Olufsen rdeča.

#### Potek kopiranja med računalnikom in BeoMaster 5

'BeoPlayer <-> BeoMaster 5' (ali 'BeoPort <-> BeoMaster 5') Kaže, da se vsebina v računalniku in v BeoMaster 5 zdaj sinhronizira.

'N.MUSIC <-> BeoMaster 5' Kaže potek kopiranja skladb N.MUSIC med računalnikom in BeoMaster 5.

'PHOTO <-> BeoMaster 5' Kaže potek kopiranja PHOTO med računalnikom in BeoMaster 5.

Če želite ta opravila preklicati, desno kliknite ikono Bang & Olufsen in v možnosti 'Activity' izberite preklic.

# Uporaba predvajalnika BeoMedia 1

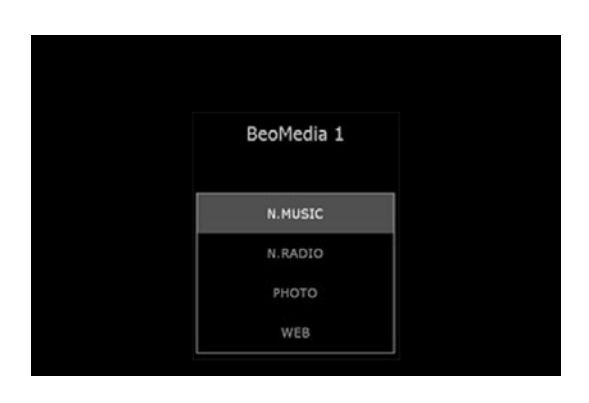

Če vaš sistem vsebuje predvajalnik BeoMedia 1, opisi iz tega priročnika za vas ne pridejo v poštev.

V tem primeru si oglejte spletni priročnik z navodili za uporabo opreme BeoPlayer/BeoPort s predvajalnikom BeoMedia 1.

Za dostop do spletnega priročnika uporabite spodnjo povezavo. Priročnik je na voljo samo v angleščini.

Povezava do priročnika za uporabo opreme BeoMedia 1/BeoPlayer.

(http://www.bang-olufsen.com/beomedia1-userguide/index. html)

# Uporaba BeoMaster 5 in BeoSound 5

|   | BeoMaster 5 |   |
|---|-------------|---|
| - | N.MUSIC     |   |
|   | N.RADIO     |   |
|   | рното       |   |
|   | WEB         |   |
|   |             | 1 |

Sistem BeoMaster 5 vam nudi enostaven dostop do digitalne glasbe, osebnih fotografij, priljubljenih spletnih strani in več kot 5000 internetnih radijskih postaj po vsem svetu. V tem razdelku so opisane postavitve, ki vsebujejo BeoMaster 5 in BeoSound 5. V celem priročniku so postavitve, ki vsebujejo BeoMaster 5 in BeoSound 5, imenovane postavitve BeoMaster 5. Vse video možnosti, opisane za BeoMaster 5, so odvisne od tega, ali je BeoMaster 5 povezan z združljivim televizorjem. Vsi opisi za BeoSound 5 so odvisni od tega, ali je BeoSound 5 del vaše postavitve.

# Pred uporabo

Če želite uporabljati vire N.MUSIC, PHOTO in WEB, morate uporabiti BeoPlayer za prenos digitalne glasbe in fotografij iz računalnika na BeoMaster 5 in shraniti priljubljena spletna mesta, kot je opisano na prejšnjih straneh tega Priročnika.

### Vklop BeoMaster 5

BeoMaster 5 lahko aktivirate na dva načina. Aktivirate lahko vir v BeoSound 5 ali pa aktivirate vire BeoMaster 5 prek televizorja.

Glejte priročnik za BeoMaster 5 ali BeoSound 5, kjer je opisano, kako izdelke uporabljate.

# Štirje viri

BeoMaster 5 nudi različne načine za brskanje po štirih virih N.MUSIC, N.RADIO, PHOTO in WEB.

Kot je opisano v Priročnikih, so za vsak vir na voljo pregledni meniji, kjer dobite dostop do dodatnih možnosti, ki niso opisane tukaj.

Če imate v postavitvi BeoSound 5, upoštevajte, da BeoSound 5 deluje kot brskalnik za N.MUSIC in N.RADIO, in po vsebini teh virov ne morete brskati na televizijskem zaslonu.

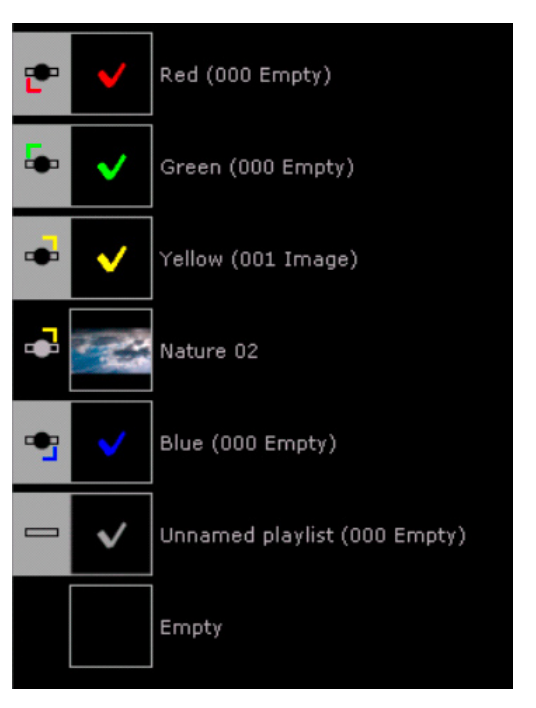

Pogled predvajalnih seznamov z barvnimi seznami v BeoPlayerju.

# Barvni seznami

Če imate v postavitvi BeoMaster 5, je na voljo dodatna možnost: barvni seznami.

To so predvajalni seznami, ki jih izberete z barvnimi gumbi na daljinskem upravljalniku. Tako imate preprost dostop do teh seznamov z enim pritiskom na gumb tudi iz povezanega prostora, če je na voljo.

# Osnove barvnih seznamov

Na barvne sezname lahko dodajate priljubljene skladbe, radijske postaje in fotografije. Barvne sezname lahko urejate v računalniku enako kot vse druge predvajalne sezname, ampak tudi daljinsko. To je opisano v Priročnikih, ki ste jih dobili z izdelki.

| Omejitve v barvnih seznamih |
|-----------------------------|
| privzeta omejitev je 9      |
| ni omejitve                 |
| privzeta omejitev je 99     |
|                             |

Omejitev števila vnosov za N.MUSIC in N.RADIO lahko spremenite v meniju 'Configuration' v možnosti **SETUP**.

Vsebina je prikazana z ustrezno barvo. Upoštevajte, da katerakoli vsebina lahko spada na vse štiri sezname. Ko predvajate skladbe z barvnega seznama, BeoMaster 5 ali BeoSound 5 predvaja samo vsebino tega posameznega seznama.

#### Funkcije, specifične za BeoMaster 5 Lekke na tuli

### Preimenovanje vsebine ...

Elemente v BeoPlayerju najlažje preimenujete prek računalnika. Lahko pa tudi uporabite funkcijo preimenovanja, ki je na voljo v preglednem meniju vira na televizijskem zaslonu:

> V preglednem meniju izberite 'Rename'.
 Pritisnite ▲, da se pokaže črkovalna vrstica, pritisnite ∢ in » za pomikanje med znaki in pritisnite GO, da izberete znak.

Za preklop med velikimi in malimi črkami večkrat pritisnite  $\blacktriangle$ . Vrnite se v polje z imenom, tako da pritisnete  $\checkmark$ . V polju z imenom uporabite  $\triangleleft$  in  $\gg$  za pomik med znaki, pritisnite **STOP**, da zbrišete znak, in pritisnite **GO**, da shranite ime.

# **Play Timer**

Če ima vaš glavni video ali avdio izdelek v povezanem sistemu funkcijo časovnika predvajanja, lahko kot njegov vir izberete BeoMaster 5. Ko izberete BeoMaster 5 kot vir aplikacije Play Timer, se bodo elementi na rdečem seznamu predvajali, ko se začne Play Timer. To pomeni, da morate vsebino, ki jo želite poslušati s funkcijo Play Timer, dati na rdeči seznam.

# Možnosti Master Link

V naslednjem razdelku so opisane tri osnovne postavitve z BeoMaster 5, BeoSound 5 in računalnikom ter nastavitvami Option, ki jih morate uporabiti.

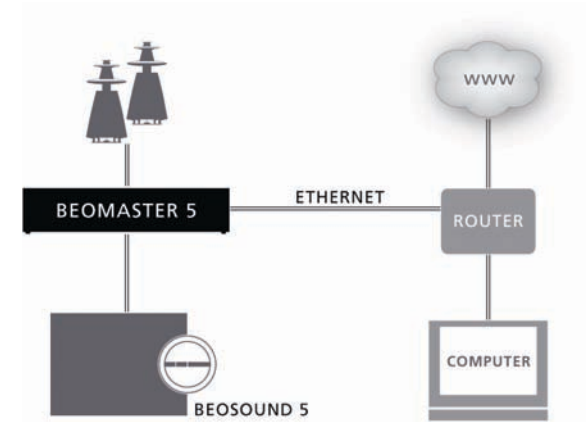

### BeoMaster 5 in BeoSound 5 v istem prostoru ...

#### BeoMaster 5 v Option 1:

BeoMaster 5 se odziva na N.MUSIC, N.RADIO in predvaja zvok po zvočnikih, priključenih na BeoMaster 5. PHOTO in WEB nista na voljo.

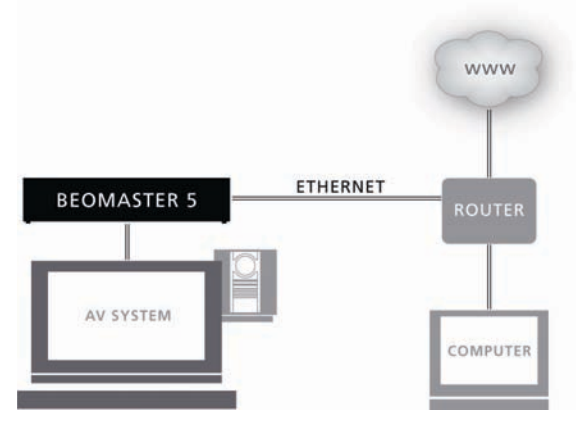

Upoštevajte, da z BeoMaster 5 ne morete poslati video signala na televizor v povezanem prostoru.

# BeoMaster 5 s televizorjem ...

### BeoMaster 5 v Option 0:

BeoMaster 5 se odziva na N.MUSIC, N.RADIO. Aktivirajte **PC**, da prikažete vira PHOTO in WEB na televizorju. V tej postavitvi se zvok predvaja po zvočnikih, priključenih na televizor.

### Televizor v Option 2:

Televizor se odziva na vse ukaze za vire in predvaja po zvočnikih, priključenih na televizor.

# V celoti vdelan sistem ...

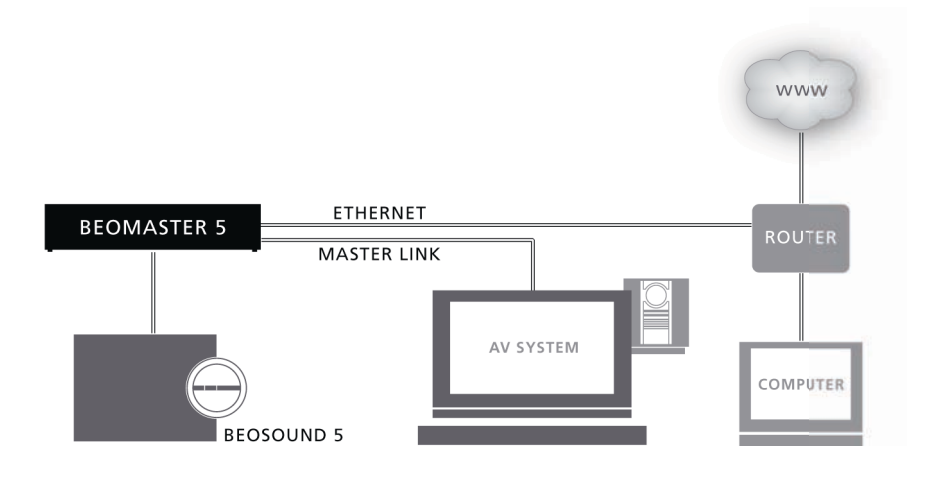

V tej postavitvi so BeoMaster 5, BeoSound 5 in televizor skupaj v istem prostoru.

# BeoMaster 5 v Option 0:

Brskanje po N.MUSIC in N.RADIO poteka prek BeoSound 5.

#### Televizor v Option 2:

Televizor se odziva na vse ukaze za vire. PHOTO in WEB sta na voljo.

#### Izdelki v dveh prostorih ...

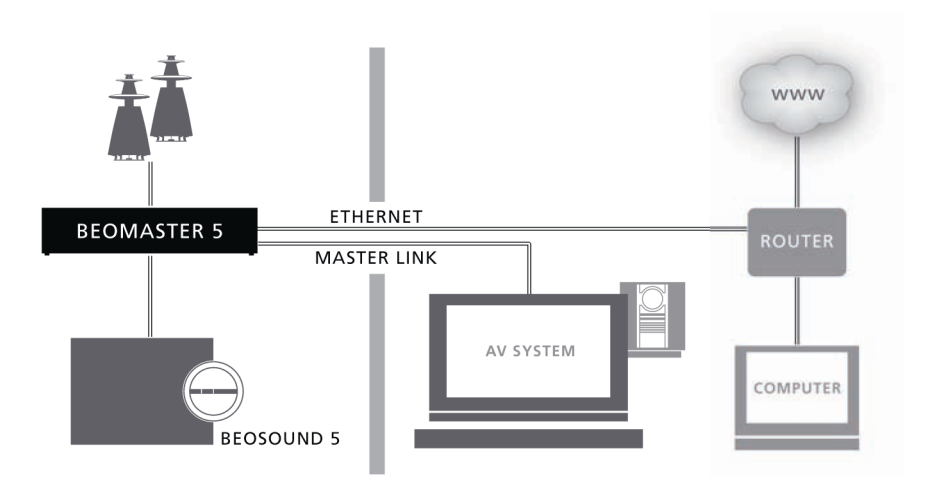

Pomembno: Možnosti povezave za BeoSound 5 so omejene na Option 0, 1 in 2. Za več informacij o povezovanju in upravljanju AV-sistema glejte Priročnike, ki ste jih dobili s televizorjem Bang & Olufsen. V tej postavitvi sta BeoSound 5 in BeoMaster 5 skupaj v enem prostoru (povezanem prostoru) in televizor je v drugem prostoru (glavnem prostoru).

#### BeoSound 5/BeoMaster 5 v Option 2:

N.MUSIC in N.RADIO sta na voljo na BeoSound 5 in zvok iz glavnega prostora je mogoče slišati v povezanem prostoru.

#### *Televizor v Option 2:*

Poslušajte N.MUSIC in N.RADIO po zvočnikih televizorja. PHOTO in WEB nista na voljo.

#### Poslušajte vire v glavnem prostoru ...

#### Za Beo4 ...

 Pritiskajte LIST, da se na prikazovalniku Beo4 pokaže vir 'N.RADIO' ali 'N.MUSIC', in pritisnite GO.

#### Za Beo5 ...

> Pritisnite 'N.MUSIC' ali 'N.RADIO' (funkcijski tipki).

# Uporaba prenosnih naprav z BeoPlayerjem

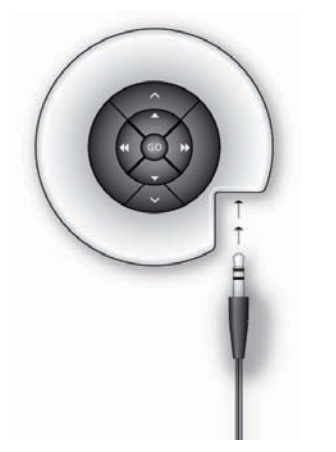

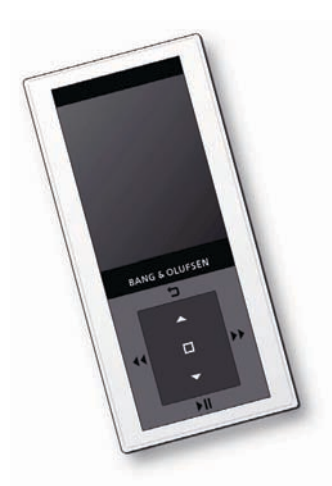

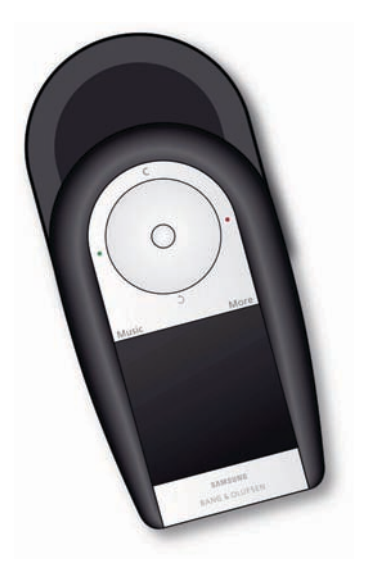

Z BeoPlayerjem lahko kopirate glasbo na BeoSound 2, BeoSound 6 in glasbeni telefon Serenata. Uporabite BeoPlayer za organiziranje glasbenih datotek na napravi in kopirajte več skladb iz zbirke N.MUSIC. Za podrobnejšo uporabo prenosne naprave glejte Priročnik, priložen izdelku.

Če želite kopirati skladbe iz N.MUSIC v BeoPlayerju na katerokoli drugo napravo, jo obvezno povežite z računalnikom. BeoSound 2 je treba postaviti na postajo, BeoSound 6 in Serenata pa morata biti povezana po kablu USB, ki je priložen izdelkom.

Z napravo Serenata uporabite način MTP. Glejte Priročnik za napravo Serenata če vas zanima več o uporabi nastavitev telefona.

# Kopiranje glasbe na prenosno napravo

> Aktivirajte N.MUSIC v BeoPlayerju.

 Kliknite COPY za dostop do prenosnih naprav.
 Pokaže se vsebina naprave in prikazana je že shranjena glasba.
 Nad seznamom naprav je kazalec prostorske zmogljivosti, ki kaže, koliko prostora za shranjevanje je še na voljo.

Kopiranje skladb s predvajalnih seznamov na napravo ...

> Kliknite in povlecite skladbo ali album na napravo.

Če kopirate s CD-ja, ne pozabite najprej kopirati v BeoPlayer. Glejte 'Kopiranje glasbe z zvočnega CD-ja'.

Skladba oziroma album se nemudoma pojavi na napravi in kazalec pod skladbo prikazuje stanje poteka kopiranja, kot je prikazano spodaj.

Počakati morate, da se kazalec poteka do konca zapolni, šele potem je kopiranje končano.

Med kopiranjem skladb lahko uporabljate tudi druge funkcije BeoPlayerja, da le ostanete v načinu N.MUSIC.

Če želite preklicati kopiranje, izberite skladbo ali album na napravi in ga zbrišite, tako da ga povlečete na ikono za smeti. Kopiranje se prekine tudi, če zapustite BeoPlayer ali če izklopite napravo. Prenosne naprave ne podpirajo barvnih seznamov.

Opomba: Funkcije predvajanja in kopiranja glasbe ne morete uporabljati istočasno na BeoSound 6 in napravi Serenata.

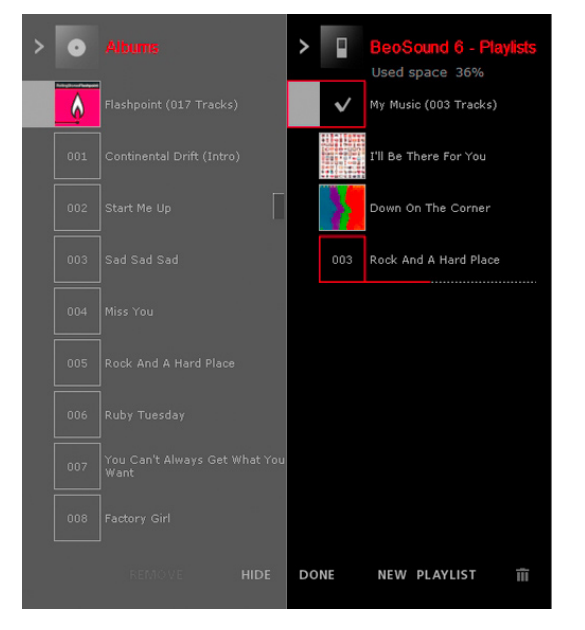

OPOMBA: Med kopiranjem lahko skrijete pogled N.MUSIC in sledite postopku kopiranja v nadzorni vrstici na desni strani zaslona. Med kopiranjem lahko uporabljate nadzorno vrstico.

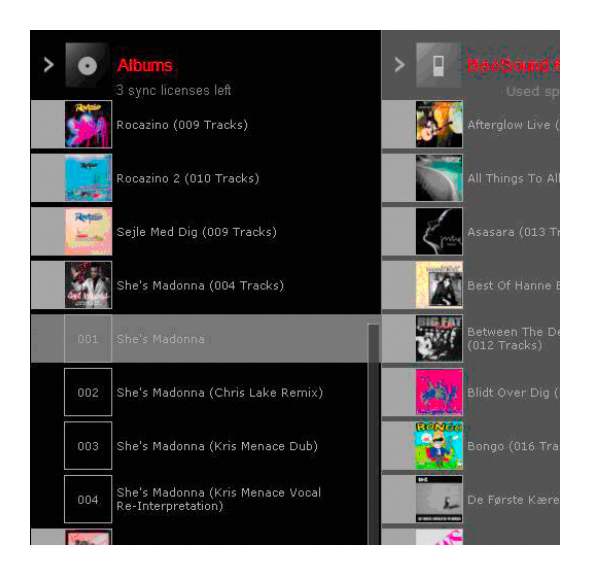

#### Organiziranje skladb na prenosnem predvajalniku

Organiziranje glasbenih datotek na prenosnem predvajalniku poteka precej podobno kot organiziranje glasbe za N.MUSIC v BeoPlayerju. Če želite organizirati glasbo, mora biti prenosni predvajalnik povezan z računalnikom.

#### Splošno ravnanje z datotekami DRM

Naprava BeoPlayer podpira samo predvajanje glasbe, zaščitene z Microsoftovim programom Windows Media DRM. To pomeni, da morate z digitalnimi pravicami (DRM) zaščiteno glasbo znova predvajati s programom Windows Media Player, preden lahko kopirate skladbe v napravo BeoPlayer. Ne podpira programa Fairplay DRM podjetja Apple. Z digitalnimi pravicami zaščitene skladbe so omejene na določeno število prenosov na prenosne naprave. Število določi glasbena prodajalna ali založba in je lahko tudi neomejeno.

Z digitalnimi pravicami zaščitena glasba se lahko prenese ali predvaja v programih Serenata in BeoSound 6 pod pogojem, da je na napravo BeoPlayer nameščena licenca. Vendar pa naprava BeoSound 6 ne podpira "časovno omejenih" licenc.

Pri prenosu glasbe na napravah BeoMaster 5 in BeoMedia 1 se prenese tudi z digitalnimi pravicami zaščitena glasba, ki se pojavi v seznamih, a je ni možno predvajati.

Upoštevajte, da naprava BeoSound 2 ne podpira glasbe, ki je zaščitena z digitalnimi pravicami.

# Posebej za BeoSound 2

Če želite aktivirati BeoSound 2 ... > Kliknite N.MUSIC v BeoPlayerju.

Upoštevajte, da hkrati ni mogoče uporabljati BeoSound 2 in kopirati glasbe.

# Če želite kopirati datoteke, potem ko ste začeli predvajanje v BeoPlayerju ...

- > Izklopite BeoSound 2 iz postaje.
- > Znova priklopite BeoSound 2.
- > Ali pa za 3 sekunde pridržite GO.

# BeoSound 2 s sistemom Windows Vista

Če hočete, da bo BeoSound 2 pravilno deloval s sistemom Windows Vista, morate imeti v računalniku nameščen servisni paket 1. BeoSound 2 mora biti v načinu iTunes (ali načinu Mass storage), kot je opisano v priročniku za BeoSound 2.

BeoSound 2 bo obravnavan in prikazan kot splošna prenosna naprava in ne bo prikazan v BeoPlayerju z ikono BeoSound 2. BeoSound 2 v Visti ne bo imel enakih funkcij kot v Windows XP, kjer lahko premikate datoteke znotraj map itd.

Zaradi teh omejitev v BeoSound 2 pri sistemih Windows Vista morate mapo za skladbe ustvariti na najvišji ravni SD-kartice, če jih želite predvajati.

Upoštevajte tudi, da ima BeoSound 2 aplikacijo za posodobitev vdelane programske opreme, imenovano 'BeoSound 2\_PC.exe', ki se na sistemih Windows Vista ne izvede. To pomeni, da v Windows Vista ne morete posodobiti vdelane programske opreme za BeoSound 2.

#### Formatiranje pomnilniške kartice za BeoSound 2

Včasih je koristno formatirati nosilec (pomnilniško kartico), da omogočite kopiranje skladb na BeoSound 2. S formatiranjem zbrišete vso vsebino kartice.

#### Kako formatirati ...

Položite BeoSound 2 v postajo. V BeoPlayerju ne smeta biti aktivna PC CD ali N.MUSIC.

- > V nadzorni vrstici kliknite CONFIG, da se odpre meni 'Configuration'.
- > Izberite jeziček 'Portable devices'.

Na desni strani kartice 'Portable devices' v BeoPlayerju vidite, koliko prostora je na voljo na pomnilniški kartici in koliko zmogljivosti ima nosilec nasploh.

- > Za seznam razpoložljivih naprav kliknite 'Refresh'.
- > Izberite nosilec, ki ga želite formatirati.
- > Kliknite 'Format'.

Pojavi se napis 'formatting portable ...' in formatiranje se izvede. Upoštevajte, da formatiranje ni mogoče, če je naprava zaščitena pred pisanjem.

# Konfiguracija BeoPlayerja

### Nastavitve za N.MUSIC

Preden kopirate ali pretvorite zvočne CD-je za shranjevanje v računalniku, je dobro določiti, kako naj poteka kopiranje.

| BeoPlayer Configural                                 | tion                      | 1000 MI       |                  |
|------------------------------------------------------|---------------------------|---------------|------------------|
| D Copying Portable de                                | vices N.Radio Photo       | ) N.Music Bed | Master 5 Version |
| Standard Licenses F                                  | avourites                 |               |                  |
| Specify the quality of you<br>Harddisk copying quali | ur copied music.          |               |                  |
| 128 kbps                                             | •                         |               |                  |
| Stop copving on Cl                                   | D read error              |               |                  |
| Choose a location where                              | you would like to store a | your music    |                  |
| Copy to BeoMaste                                     | ,                         |               |                  |
| File location                                        |                           |               |                  |
| C:\Music                                             |                           | Bro           | owse             |
|                                                      |                           |               |                  |
|                                                      |                           |               |                  |
|                                                      |                           |               |                  |
|                                                      |                           |               |                  |

### Kakovost kopiranja

Določite kakovost, ki jo želite za kopirano glasbo. Kakovost lahko nastavite za dva cilja kopiranja: trdi disk ali prenosno napravo.

- > V vrstici BeoPlayer kliknite SETUP.
- > Kliknite CONFIG.
- > Kliknite kartico 'CD Copying'.

Kakovost kopije je večja, če je večja bitna hitrost (kb/s) - količina podatkov na sekundo - toda hkrati bo tudi datoteka večja. To pomeni, da bodo kakovostnejši posnetki hitreje napolnili trdi disk.

### Kopiranje na BeoMaster 5

Potrdite polje 'Copy to BeoMaster 5'.
 Vse skladbe N.MUSIC se bodo kopirale na BeoMaster 5.

# Lokacija datotek

(Če BeoMaster 5 ni v vaši postavitvi.)

- > Določite, kje naj se kopirane skladbe shranjujejo v računalniku.
- > Kliknite 'Browse', da preiščete pogone in mape.
- > Ko končate, kliknite OK, ali pa ...
- > ... kliknite 'Cancel' in se vrnite na zavihek 'Standard'.

| 8 BeoPlayer Configuration                             |                                       |
|-------------------------------------------------------|---------------------------------------|
| CD Copying Portable devices N.Radio Phot              | oto   N.Music   BeoMaster 5   Version |
| Standard Licenses Favourites                          |                                       |
| The BeoPlayer recommends backing u licenses recovery. | up licenses to ease                   |
| 🔲 Use digital rights management (DRM) protec          | ction                                 |
| Channel a la sali a sub ana manadal tito ta basel     |                                       |
| restore your licenses from.                           | (up, or                               |
| Backup and Restore location                           |                                       |
| C:\Documents and Settings\All Users\Docum             | nents\My Lic <u>B</u> rowse           |
| Backup Now <u>R</u> estore Now                        | ]                                     |
|                                                       |                                       |
|                                                       |                                       |

### Licence

Na zavihku 'Licenses' so informacije o licencah uporabe CD-jev. Licence je dobro varnostno kopirati. Če želite npr. v računalnik namestiti nov operacijski sistem, boste morali shraniti kopijo licenc na disk ali na omrežni pogon. Licence je mogoče obnoviti, ko je namestitev sistema končana.

### Zaščita DRM

Z možnostjo 'Use DRM protection' zaščitite glasbo pred premikanjem na druge pogone ali prenosne naprave.

Upoštevajte, da možnost 'Use DRM protection' privzeto ni omogočena. BeoPlayer/BeoPort ne more prenašati datotek, zaščitenih z DRM. Zato priporočamo, da ne spreminjate privzete nastavitve, če želite prenesti glasbene datoteke na prenosno napravo, kot je npr. BeoMaster 5 ali BeoSound 2. Nadalje z zaščito DRM preprečite dostopanje do glasbe od koderkoli drugod kot iz računalnika, na katerem so shranjene licence.

| BeoPla  | yer Configuration                                                    | _ []             |
|---------|----------------------------------------------------------------------|------------------|
| D Copy  | ng Portable devices N.Radio Photo N.Music BeoM                       | laster 5 Version |
| Standar | rd Licenses Favourites                                               |                  |
|         | opying                                                               |                  |
| 2       | Automatically add ripped music to a coloured list for<br>easy access |                  |
|         | Add to this coloured list: Red                                       |                  |
|         |                                                                      |                  |
|         |                                                                      |                  |
|         |                                                                      |                  |
|         |                                                                      |                  |
|         |                                                                      |                  |
|         |                                                                      |                  |
|         |                                                                      |                  |
|         |                                                                      |                  |

| IV L        | liniched list to       |              |                   |  |
|-------------|------------------------|--------------|-------------------|--|
| <b>F7</b> 1 | - 10 F.U.              |              | j musicitems<br>T |  |
| M 1         | imit Green list to     | 3            | j musicitems<br>T |  |
| M 1         | imit Yellow list to.   | 9 🖻          | music items       |  |
| ΓL          | imit Blue list to      | 9 🚖          | music items       |  |
| ħ           | Ausic items are Artist | s, Albums ai | nd Tracks         |  |

| BeoPlayer Config                                    | uration           |               |                 |             | _ 🗆 🗵   |
|-----------------------------------------------------|-------------------|---------------|-----------------|-------------|---------|
| CD Copying Portabl                                  | e devices N.F     | Radio   Pho   | to N.Music      | BeoMaster 5 | Version |
| N.Radio quality<br>Select the minimum<br>None       | n quality you wis | h to hear in  | N.Radio         |             |         |
| 48 kbps<br>32 kbps<br>24 kbps<br>None<br>5 \$ secon | jo should bu      | ffer before i | starts to play. |             |         |
| None<br>5 文 secon                                   | nds               |               |                 |             |         |
|                                                     |                   |               |                 |             |         |

### Pretvorba s CD-ja na barvni seznam

Ko kopirate s CD-ja, lahko na zavihku 'Favourites' določite, naj se pretvorjena skladba N.MUSIC doda na določen barvni seznam. Če aktivirate to nastavitev, se vsebina barvnega seznama spremeni vedno, ko pretvorite skladbe s CD-ja.

### Omejitve v barvnih seznamih

V možnosti 'Favourites' določite omejitev skladb/albumov na vsakem barvnem seznamu.

# Nastavitve za N.RADIO

Izberete lahko kakovost sprejema za N.RADIO. Če za N.RADIO povečate kakovost sprejema, se zmanjša število razpoložljivih postaj N.RADIO.

Upoštevajte, da meni 'Configuration' spremeni ime zavihka glede na povezane izdelke, v tem primeru je prikazan BeoMaster 5.

Če želite optimirati sprejem slabe povezave, povečajte čas medpomnilnika. Upoštevajte, da se bo zato N.RADIO dlje zaganjal.

| Transition  |                               |                   |        |  |   |
|-------------|-------------------------------|-------------------|--------|--|---|
| Delay       | 3                             | seconds           |        |  |   |
| Mode        | Single gro                    |                   |        |  |   |
| -Video Sel  | Single gra<br>ting All groups | up                |        |  | - |
| Skip interv | al 30                         | seconds           |        |  |   |
| Photo Se    | tings                         |                   |        |  |   |
| Thumbna     | ils Cache 50                  | )00 🚖 Pho         | tos    |  |   |
| Space re    | quired for thur               | nbnail photos =   | 53 MB  |  |   |
| Available   | Photos and V                  | ideos on Client F | C = 22 |  |   |

# Nastavitve za PHOTO

Ko začnete diaprojekcijo, lahko določite, kako dolgo naj vsaka fotografija ostane na zaslonu.

'Mode' omogoča, da izberete, ali naj se diaprojekcija nadaljuje čez več skupin ali naj ponavlja fotografije/video posnetke iz izbrane skupine.

Nastavitve za 'skip interval' določajo, koliko sekund se video posnetki previjejo nazaj ali naprej s funkcijo pomika

Število fotografij, ki jih določite za 'Thumbnails Cache', odloča o tem, koliko prostora želite nameniti fotografijam na trdem disku.

# Nastavitve za BeoMaster 5 – na voljo le, če imate v postavitvi BeoMaster 5

### Geslo

Tukaj lahko spremenite geslo za dostop do BeoMaster 5. Tukaj morate tudi določiti, na kateri pogon naj bo BeoMaster 5 preslikan. Geslo spremenite le, če je bilo spremenjeno geslo za BeoMaster 5 ali BeoSound 5,

| assword inf | ormation for BeoMaster 5 | , |
|-------------|--------------------------|---|
| Password    |                          | 2 |
| пк          | Cancel                   |   |

| ₿₿₿      | eoPlayer Configuratio                                                                                                    | n                                                                                                    | _O×                             |
|----------|----------------------------------------------------------------------------------------------------|----------------------------------------------------------------------------------------------------|---------------------------------|
| CD       | Copying   Portable devi                                                                                                    | ces   N.Radio   Photo   N.Music                                                                                                   | BeoMaster 5 Version             |
|          | BeoMaster 5 password<br>Click the "Change pass<br>password used to acce<br>Change password                                                | information<br>word" button to change the<br>ss BeoMaster 5.                                                                      |                                 |
|          | Select drive letter on will<br>Currently your BeoMast<br>Choose a drive letter to<br>that you need to discor<br>this setting take effect. | hich BeoMaster 5 is mapped<br>er 5 is mapped to the I-drive.<br>map BeoMaster 5 to your comput<br>inect BeoMaster 5 and reconnect | er.Please note<br>again to make |
| <u>.</u> | K:A<br>L:A<br>N:A<br>R:A<br>S:A                                                                                                    | OK Cance                                                                                                    | el Apply                        |

# Nastavitev pogona

Tako določite ime pogona BeoMaster 5, kamor se prenesejo vse datoteke, ko premikate ali kopirate mape, predvajalne sezname itd. Če ste v dvomih glede te nastavitve, se obrnite na prodajalca Bang & Olufsen, ki vam lahko pomaga. Geslo za glasbeni sistem spremenite tako, da pritisnete 'Change password'.

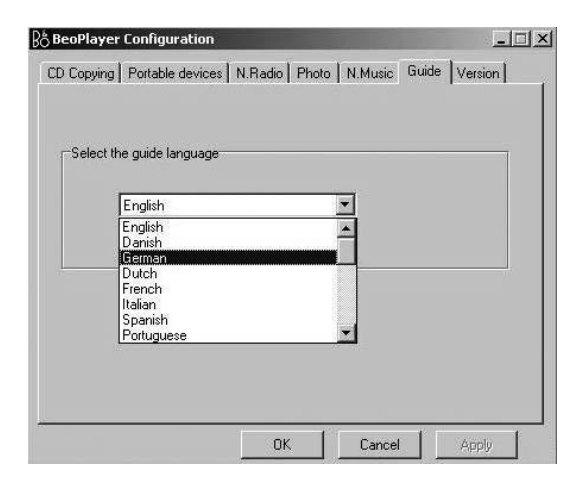

# Jezik navodil

Po namestitvi naprave BeoPlayer/BeoPort so ta Navodila nameščena v skladu z vašimi nastavitvami jezika v programu Windows, jezik navodil pa lahko kadar koli spremenite. Kliknite na meni Configuration na napravi BeoPlayer/BeoPort in nato odprite zavihek Guide.

# **Osnovne nastavitve**

| Vse informacije v zvezi z nastavljanjem TV-ja veljajo le, če je    |
|--------------------------------------------------------------------|
| BeoPort del vaše postavitve in imate združljivo TV-kartico.        |
| Preden začnete samodejno iskati TV-kanale za TV-kartico, se        |
| prepričajte, da je pod 'Video System' prikazan ustrezni sistem     |
| oddajanja, da ste določili, ali je povezava kabelska ali antenska, |
| in da je prikazana pravilna država.                                |

> TV-kanale začnete samodejno iskati tako, da kliknete 'AutoTune'.

Med postopkom iskanja se najdeni kanali prikazujejo na zaslonu. Iskanje lahko kadarkoli ustavite in že najdeni kanali bodo shranjeni.

Na TV-karticah se TV-kanali, ki jih najdete, registrirajo kot številke kanalov in frekvence. Upoštevajte, da nekatere TVkartice ne uporabljajo standardnih številk kanalov za TV-kanale.

#### Ročno nastavljanje postaj

Ko želite nastaviti kanal ročno, če npr. ni bil najden s samodejnim iskanjem, v meniju 'Tune' poiščite 'Manual'.

- > Pomaknite se po frekvencah in najdite tisto, ki jo želite dodati.
- > Kliknite 'Add'.

### Premikanje ali brisanje najdenih TV-kanalov ...

Ko najdete in shranite svoje TV-kanale, jih lahko na seznamu kanalov preuredite po drugačnem vrstnem redu. Lahko jih na primer razvrstite v skladu z vrstnim redom TV-kanalov televizorja.

Kanale s seznama kanalov lahko tudi izbrišete. Oboje naredite v meniju 'Configuration'.

| Use this page to tune in | P.no. | Frequency | AutoTune       |
|--------------------------|-------|-----------|----------------|
| your 10-10ner card.      | 1     | 210 MHz   | -              |
|                          | 2     | 224 MHz   | 0%             |
|                          | 3     | 471 MHz   | Delete         |
| Denmark                  | 4     | 495 MHz - | Delete         |
|                          | 5     | 511 MHz   | <u>M</u> anual |
| C Cable 🖲 Antenna        | 6     | 527 MHz   | 62 🚖           |
| Video system:            | 7     | 655 MHz   | 48 MHz         |
| PAL B                    |       |           | Add            |

# Če želite premakniti najdene TV-kanale ...

- Kliknite zavihek 'Tune', da preuredite vrstni red najdenih TV-kanalov.
- > Kliknite TV-kanal, ki ga želite premakniti na seznamu kanalov.

Preverite, ali je TV-kanal, ki ga premikate, dejansko prikazan v oknu TV-pregledovalnika.

 Z miško povlecite kanal na novo številko kanala na seznamu kanalov.

Če je TV-kanal že shranjen na želeni številki kanala, se premaknjeni kanal vstavi med obstoječi številki kanalov.

# Če želite brisati najdene TV-kanale ...

- > Če želite zbrisati najdeni TV-kanal, kliknite zavihek 'Tune'.
- Kliknite in izberite TV-kanal, ki ga želite izbrisati, na seznamu kanalov.
- Preverite, ali je TV-kanal, ki ga brišete, dejansko prikazan v oknu TV-pregledovalnika.
- > Kliknite 'Delete'.

# Prilagajanje zvoka in slike ...

Ko najdete in shranite vse svoje TV-kanale, lahko spreminjate nastavitve zvoka. Te nastavitve zvoka bodo veljale za vse vire, do katerih dostopate iz nadzorne vrstice.

Če TV-iskalnik dovoljuje nastavljanje slike, lahko nastavite prednastavitve slike za TV-kartico. Te nastavitve slike bodo veljale tudi za videovire iz glavnega prostora, ko jih prikličete na računalniški zaslon iz nadzorne vrstice.

|         | Adjust |   | noo   N.M<br>Copuing | Portable | devices |
|---------|--------|---|----------------------|----------|---------|
| rune    | Halast |   | Copying              | FUITADIE | evices  |
| Sound   |        |   | Picture              |          |         |
| Volume  |        |   |                      |          |         |
| •       |        | F |                      |          |         |
| Balance |        |   | Brightness           |          |         |
| 4       |        | Þ | •                    |          | •       |
| Treble  |        |   | Contrast             |          |         |
| •       |        | • | •                    |          | •       |
| Bass    |        |   | Color                |          |         |
| •       |        | • | •                    |          | •       |
| 🔽 Loudr | less   |   |                      |          |         |
|         |        |   |                      |          | _       |
|         |        |   |                      |          |         |
|         |        |   | - SS - 11            |          | _       |

### Kaj storiti, če želite prilagoditi zvok v računalniku ...

Če želite uskladiti raven zvoka iz računalnikovih virov s povezanim virom, ta vir aktivirajte iz nadzorne vrstice in odprite mešalnik zvoka v računalniku. Zdaj lahko primerjate in spreminjate ravni zvoka.

#### Kako prilagodite zvok v računalniku...

- > V nadzorni vrstici kliknite TV, da prikličete TV-kanal.
- > Kliknite SETUP, da boste izbrali AV zvok.
- > Kliknite AV, da izberete AV stereo zvok. AV je označen, zvok, ki ga slišite, pa je zvok Master Link.
- Znova kliknite AV, da poslušate zvok in primerjate glasnost obeh. V načinu zvoka gumb AV ni označen.
- > Odprite mešalnik zvoka za zvočno kartico.
- Z gumbom AV preklopite med AV-zvokom in računalniškim zvokom.
- > Poljubno prilagodite ravni zvoka z mešalnikom zvoka.

Kanali, ki pri tem pridejo v poštev, so: VOLUME CONTROL Nastavite splošno raven glasnosti zvoka iz zvočne kartice. WAVE Nastavite vhodno raven za N.MUSIC. AUX/LINE/TV Nastavite raven zvoka iz TV-kartice. CD AUDIO Nastavite raven zvoka notranjega pogona CD-ROM.

Možnosti prilagajanja so odvisne od vgrajene zvočne kartice.

# Napredne nastavitve – Velja samo, če je v postavitvi BeoPort

# ga boste morda morali programirati na ustrezno možnost Option. Za nadaljnje informacije se obrnite na prodajalca Bang & Olufsen.

#### 👌 BeoPort Configuration - IX CD Copying Portable devices Tune Adjust 1 Photo BeoSound 5 N.Music Advanced N.Radio Main PC BeoLink Option Mix Sound YES ○ On ● Off C NO Π C 2 C 4 Play Time Default source . 6 C 0n € 0ff · PC C None BeoPort USB box Link frequency Update firmware EIND Manual **DK** Cancel Apply

# Glavni računalnik

Programiranje možnosti Option

V sistemu BeoLink imate lahko postavljenih več BeoPortov, vendar lahko glasbo N.MUSIC in N.RADIO distribuirate le iz glavnega računalnika. Če želite nakazati, kateri računalnik distribuira npr. N.MUSIC, morate v možnosti 'Main PC' označiti, ali je računalnik glavni ali pomožni.

Če je računalnik del postavitve BeoLink (z BeoPort ali BeoMaster 5),

- > Kliknite 'Yes', da označite glavni računalnik, ali ...
- > ... potrdite gumb 'No', da označite pomožni računalnik.

# Časovnik predvajanja

Če je računalnik v postavitvi BeoLink, z aplikacijo Play Timer nadzirate upravljanje avdio- ali videovira. To je koristna funkcija, če želite, da vas zbudi avdiosistem kot budilka, ali če hočete vsak večer gledati poročila na računalniku.

Izberete lahko tudi vir 'Standby', da se viri vsak dan ob določenem času samodejno ugasnejo.

Upoštevajte, da morajo biti vse nastavitve za 'Timer' nastavljene na povezanem viru (npr. avdiosistemu ali televizorju).

- Potrdite 'ON', da aktivirate Play Timer, ali ... >
- > ... potrdite 'OFF', da ga deaktivirate.

# Mešanje zvoka

Zvoke iz poljubnega vira Master Link lahko mešate z zvokom iz računalnika. Če želite poslušati CD in hkrati zvoke računalniške igrice, nastavite mešanje zvokov na 'ON', in obe vrsti zvokov bosta prihajali iz zvočnikov.

#### Privzeti vir ...

Ko zaženete BeoPlayer, se samodejno kot privzeto izbere računalnik vira. To nastavitev boste morda hoteli spremeniti, če nočete poslušati zvokov iz računalnika.

- Potrdite 'PC', da izberete računalnik kot privzeto nastavitev, ali ...
- > ... potrdite 'None', da se BeoPlayer zažene, ne da bi bil aktiven kakšen vir.

#### BeoPort USB naprava ...

Z vsako posodobitvijo programske opreme pride programska oprema za napravo BeoPort. Ključ za posodobitev vdelane programske opreme preveri, ali imate v napravi BeoPort najnovejšo različico programske opreme (z interneta ali CD-ROMa).

- > Kliknite 'Update firmware'.
- > Sledite navodilom na zaslonu.

### Povezavna frekvenca ...

Če želite sprejemati zvok in slike iz videosistema, morate poiskati natančno številko kanala, na katerem se oddaja signal. Pri določenih sistemih Bang & Olufsen se povezavna frekvenca najde samodejno.

Povezavno frekvenco lahko nastavite ročno tudi v sistemu Bang & Olufsen, ki podpira samodejno iskanje.

> Potrdite možnost 'Manual', preden kliknete 'Find'.

Zaslonska navodila vam povedo, ali je frekvenca najdena samodejno. Če je, se ta frekvenca shrani.

OPOMBA: Različica BeoPlayer/BeoPort za ZDA ne podpira prenosa videovirov iz glavnega prostora v računalnik.

### Če frekvenca ni najdena samodejno ...

Sledite navodilom na zaslonu, ki vas bodo vodila pri ročnem iskanju povezavne frekvence.

#### Kako naredite nastavitve videosistema ...

- > Kliknite CONFIG v možnosti SETUP v nadzorni vrstici.
- > Izberite zavihek 'Advanced'.
- > Potrdite polje 'Manual' v razdelku 'Link frequency'.
- > Kliknite 'Find'.
- > Sledite navodilom na zaslonu.

Ko začnete iskanje, tako da pritisnete 'OK', lahko zamenjate videosistem.

| N.Radio  <br>Tune        | Photo   | BeoS  | Sound 5   N | .Music | Advance:<br>able devices |
|--------------------------|---------|-------|-------------|--------|--------------------------|
|                          |         |       | CD COpying  | 1 100  |                          |
| Use this page to tune in |         | P.no. | Frequency   | •      | AutoTune                 |
| your ry rund             | n oara. | 1     | 145 MHz     | ;      |                          |
|                          |         | 2     | 175 MHz     | l      | 0%                       |
|                          |         | 3     | 182 MHz     |        | Delete                   |
| Country:<br>Denmark      |         | 4     | 189 MHz     |        |                          |
|                          |         | 5     | 196 MHz     | [      | <u>M</u> anual           |
| ← Cable ⊙                | Antenna | 6     | 203 MHz     |        | 1 🚖                      |
| Video system             | τ       | 7     | 217 MHz     |        |                          |
| PAL B                    | -       | 8     | 245 MHz     | -      | Add                      |
| 100                      | _       |       |             |        |                          |
|                          |         |       |             |        |                          |

Najdite nastavitev 'Video system' na kartici 'Tune'.

#### Nastavitve videosistema ...

Preden lahko na računalniku gledate televizijo, morate obvezno izbrati pravilne nastavitve države in videosistema. Nekatera področja in države, npr. Francija, uporabljajo televizijski sistem SECAM.

Če živite na takem področju, boste morali pri uporabi izdelka v povezanem prostoru morda spreminjate nastavitve videosistema. Če želite gledati določene kanale za set-top box ali videe s sistemom PAL, morate spremeniti nastavitev 'Video system' v meniju 'Configuration' v PAL.

Za informacije o razpoložljivih TV-karticah in njihovi združljivosti s sistemi PAL in SECAM se obrnite na prodajalca.

> Videosistem zamenjate tako, da izberete 'PAL' namesto 'SECAM'.

| Sistemske zahteve za BeoPlayer<br>in BeoPort   | Zahteve za strojno opremo:<br>Procesor: Min. 1 GHz<br>Pomnilnik sistema: Min. 512 MB RAM<br>Grafična kartica: Min. 32 MB video RAM-a, podpora za Super<br>VGA (800x600)<br>Trdi disk: Min. 100 MB nezasedenega prostora<br>USB-vtičnica: ena na voljo za BeoPort                                                    |
|------------------------------------------------|----------------------------------------------------------------------------------------------------|
|                                                | <b>Zahteve za operacijski sistem:</b><br>Windows Vista ali Windows XP<br>DirectX 8.1 ali novejši<br>Media Player 9.0 ali novejši                                                                                                    |
| Podprte oblike večpredstavnosti                | Privzeto podprti zapisi za fotografije so: jpg, jpeg, tif, tiff, gif,<br>bmp in png.<br>Privzeto podprti zapisi za video so: avi, asf, wmv, mpg, mpeg.<br>Odvisno pa je od tega, kateri kodek imate nameščen v računalniku.<br>Podprti zapisi za N.MUSIC so: Mp3, WMA, WAV (tudi za<br>BeoMaster 5, M4A, AAC, MP4). |
| Posodobitev programske opreme<br>– BeoMaster 5 | Programska oprema za BeoMaster 5 se redno posodablja.<br>Ponujena vam bo tudi nova programska oprema za BeoMaster 5.<br>Ko se pokaže pogovorno okno z vprašanjem, ali želite namestiti<br>novo programsko opremo, lahko izberete 'Later'.                                                                           |
|                                                | Če izberete 'Later', dobite možnost 'Update software', ko desno<br>kliknete ikono Bang & Olufsen. Če kliknete to možnost, se začne<br>postopek posodobitve.                                                                                                    |

# Registracija za BeoPlayer ali BeoPort

Ko končate prvo konfiguracijo BeoPlayerja ali BeoPorta, vas program pozove, da ga registrirajte, če imate dostop do interneta. Registracija je potrebna, če želite prejemati storitve, ki jih nudi BeoPortal. Bang & Olufsen seveda obravnava vaše registracijske podatke skrajno zaupno.

Registracija je samo za namene BeoPortala. Če se ne registrirate, bodo vaše skladbe zabeležene kot "unknown". Če še vedno želite uporabljati informacije oznak za posnete skladbe s CD-jev, jih morate vpisati ročno. To storite v razdelku 'INFO', ki je prikazan v nadzorni vrstici, ko izberete N.MUSIC.

# Če niste registrirani ...

Na zaslonu se samodejno pojavi obrazec za registracijo.

> Izberite 'New User' in izpolnite obrazec.

# Če ste že registrirani ...

> Vpišite svoje uporabniško ime in e-naslov.

Če želite prejemati informacije z BeoPortala, mora biti računalnik povezan v internet in vključen. Če nimate dostopa do interneta, vas ne pozove k registraciji, vendar vas bo pozval, takoj ko boste povezani v internet.

# Če ste pozabili uporabniško ime ...

Preprosto sledite navodilom na zaslonu. Program vas pozove, da vnesite e-naslov, in uporabniško ime vam bo poslano po e-pošti.

# Kaj storiti, če morate odstraniti BeoPlayer/BeoPort

Če bi bilo potrebno odstraniti aplikacijo, lahko izberete, da odstranite celotni imenik BeoPlayer/BeoPort ali pa izvedete odstranitev po meri, pri čemer so odstranjene le datoteke, ki so neposredno povezane z aplikacijo BeoPlayer/BeoPort.

Če znova namestite BeoPort, se morebitna obstoječa različica BeoPorta samodejno prepiše.

# Kako odstraniti ...

- Na nadzorni plošči računalnika poiščite funkcijo 'Dodajanje in odstranjevanje programov'.
- > Na seznamu programov kliknite in izberite BeoPlayer/BeoPort.
- > Odstranite ga tako, da kliknete 'Spremeni/Odstrani'.
- > Nato kliknite še 'Odstrani', da ga odstranite.
- > Za nadaljevanje kliknite 'Naprej'.
- > Sledite navodilom na zaslonu računalnika.
- Klinite 'Dokončaj/Izhod', da dokončno odstranite program BeoPlayer/BeoPort.
- Za ponovni zagon namestitve morate zagnati datoteko SETUP.EXE na CD-ROMu BeoPort.

Programsko opremo BeoPlayer lahko posodobite na naslovu www.beoplayer.com.

# About

BeoPlayer

BeoPort

# Bang & Olufsen

the accept of this End User Licence Agreement, which terms you are considered to accept if you continue downloading this software. The BeoPlayer/BeoPort and this Agreement does not in any way provide you with any license or permission to use the Name, Logo or any Trademark used or registered by Bang & Olufsen. Reverse engineering, decompilation, disassembling of the Freeware or any of its content is prohibited. Renting, lending, networking, reselling, or redistribution of the software is also prohibited. Bang & Olufsen will not be liable for any loss, including but not limited to, direct damage and/or loss, loss of profits, consequential loss, personal injury and/or injury to your personal property, due to download, use, inability to use and/or defect in the software. Bang & Olufsen will under no circumstances be liable for the content that may be stored using the software. Bang & Olufsen strongly advise you not to download illegal music. Bang & Olufsen is very concerned about your privacy and will protect the privacy of information you provide with the end user registration.

Terms of use Use of Bang & Olufsen BeoPlayer/BeoPort requires

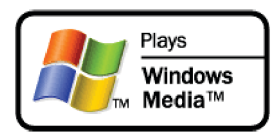

### Microsoft Inc.

Microsoft Windows Media Technologies Portions based upon Microsoft Windows Media Technologies. Copyright © 1999-2002 Microsoft Corporation. All rights reserved. Microsoft, Windows Media and the Windows Logo are registered trademarks of Microsoft Corporation in the United States and/or other countries.

Microsoft Windows Media Rights Manager Restore and Security Upgrade Privacy Statement

Microsoft is very concerned about your privacy and will protect the privacy of information you provide through the Windows Media Rights Manager Restore and Security Upgrade (Individualization) services.

Restore Service:

In order to allow for a restore service, Microsoft and our partners (Record labels, Players, Video labels, and many others) worked to develop a restore schema. The goal of this service is to grant users permission to restore and move digital media licenses between personal machines for legitimate use. This service allows for a limited number of license transactions. When you restore your licenses you are sending some information to Microsoft that uniquely identifies your machine for internal tracking purposes. We store this unique machine identifier in a database and keep track of the number of times you attempt restore. Note that we do not share this unique machine identifier with any other services either internal or external to Microsoft. You also are sending some security information that enables us to restore your licenses to the new computer (or same computer that has either re-installed the OS or changed some hardware component). None of the security information is stored permanently. In the event that you exceed the limits of our restore schema you will be asked to provide some personally identifiable information. This information is necessary to prevent fraudulent restores and piracy of protected content. In addition, the data may be used internally to perform aggregate analysis of the restore service, such as helping to ensure that we have adequate capacity and security to meet the demand for the service. The personally identifiable information that you provide will not be used for any other purpose. It will be securely stored in a dedicated database located in the United States of America, and will be kept separate from information you may have provided to Microsoft in other contexts. This information will not be shared with any other services either internal or external to Microsoft. Both the unique machine identifier and any personally identifiable information will be transported and stored in a secure environment that protects against unauthorised access, data corruption or loss, and unwanted use or distribution. If you would like to access the personally identifiable information you have provided to Microsoft through the restore service, you can send your request by e-mail to drmpii@microsoft.com.

#### Security Upgrade (Individualization):

In order to use content with a higher security rating, some vendors require that you upgrade your security components in the Windows Media Rights Manager. Microsoft provides this service and no unique information is shared with the content providers or any third parties. When you upgrade your security level, you are sending some information to Microsoft that uniquely identifies your machine for internal tracking purposes. We store this unique machine identifier in a database and keep track of the number of times you attempt to upgrade your security. We may also use this data internally to perform aggregate analysis of the security upgrade service, such as helping to ensure that we have adequate capacity and security to meet the demand for the service. Note that we do not share this unique machine identifier with any other services either internal or external to Microsoft. You also are sending some security information that enables us to deliver the appropriate security upgrade to your machine. None of the security information is stored permanently. We also keep track of which security upgrade files were downloaded to your machine. This information is not used to identify your machine, but to help Microsoft prevent security breaches that could affect legitimate users. The unique machine identifier and the security upgrade file information will be transported and stored in a secure environment that protects against unauthorized access, data corruption or loss, and unwanted use or distribution.

#### Contacting Microsoft:

If you believe that Microsoft has not adhered to these privacy principles, please notify us by e-mail at drmpriv@microsoft. com or by postal mail at the following address: Microsoft Corporation, Attn: Windows Media Rights Manager Service, One Microsoft Way, Redmond, Washington 98052-6399, USA. We will use commercially reasonable efforts to promptly determine and correct the problem.

# Metadata Content and Media Recognition Software Provided by All Media Guide, LLC

© 2007 All Media Guide, LLC

AMG Flow-Down License Terms (Terms of Use) This application incorporates software and technology of All Media Guide, LLC. ("AMG"). The AMG software and technology (the "AMG Technology") allows End Users to access music-related data ("AMG Data") over the Internet and otherwise from proprietary AMG databases (the "AMG Databases") located on AMG servers (the "AMG Servers") and to perform other functions (collectively with the AMG Technology, AMG Data, AMG Databases and AMG Servers, the "AMG Services"). AMG grants you a limited, non-exclusive, non-transferable, and non-sublicensable right and license to access and use AMG Services only by means of the intended End User functions of this application software. You agree that you will use the AMG Services for your own personal non-commercial use only. You agree not to: (i) assign, copy, transfer or transmit the AMG Data to any third party; (ii) use or exploit the AMG Services, except as expressly permitted herein; (iii) decompile, disassemble or reverse engineer the AMG Services or any component thereof; (iii) remove any copyright, trademark, trade names, logos or other intellectual property notices in the AMG Services; or (iv) sell, distribute, publish, disclose, lease, license transfer or otherwise use the

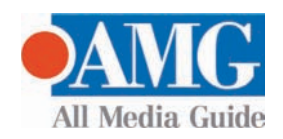

AMG Services, or any portion thereof, other than as expressly provided in these Terms of Use. You agree that the license to use the AMG Services granted herein will terminate if you violate these restrictions. In addition, AMG may revoke or terminate this license at any time at its sole discretion. If your license terminates, you agree to cease any and all use of the AMG Services. You agree to defend, indemnify and hold harmless AMG and its affiliates from all liabilities, claims and expenses, including attorneys' fees arising from your breach of these Terms of Use. AMG reserves all rights in the AMG Services, including all ownership rights. You acknowledge that as between you and AMG, all right, track and ownership to the AMG Services and components thereof remain the exclusive property of AMG, and nothing herein will be deemed to grant you any ownership rights in the AMG Services. You agree that AMG may enforce its rights under this Agreement against you directly in its own name. AMG reserves the right to delete data from the AMG Databases or to change data categories for any cause that AMG deems sufficient. No warranty is made that the AMG Technology or AMG Servers are error-free or that functioning of AMG Technology or AMG Servers will be uninterrupted. AMG is not obligated to provide you with any new, enhanced or additional data types or categories that AMG may choose to provide in the future and is free to discontinue its online services at any time, without any obligation to you. To the extent that you, the End User, provide any information or original works of authorship to be added to AMG Databases, you represent and warrant that you are the sole author of such work(s) and further hereby assign to AMG all rights of copyright therein, including the right to register the copyright in such work(s) as part of the AMG Database.

THE AMG SERVICES AND COMPONENTS THEREOF ARE PROVIDED TO YOU "AS IS." AMG MAKES NO REPRESENTATIONS OR WARRANTIES, EXPRESS OR IMPLIED, REGARDING THE ACCURACY OF THE AMG SERVICES INCLUDING WITHOUT LIMITATION THE IMPLIED WARRANTIES OF MERCHANTABILITY, FITNESS FOR A PARTICULAR PURPOSE, Track AND NON-INFRINGEMENT. AMG DOES NOT WARRANT, GUARANTEE OR MAKE ANY REPRESENTATIONS REGARDING THE CORRECTNESS, ACCURACY, RELIABILITY, CURRENTNESS OR THE RESULTS THAT WILL BE OBTAINED BY YOUR USE OF THE AMG SERVICES. IN NO CASE WILL AMG OR ITS AFFILIATES BE LIABLE TO YOU OR ANY THIRD PARTY FOR ANY INDIRECT, CONSEQUENTIAL, INCIDENTAL, SPECIAL, PUNITIVE OR OTHER DAMAGES INCLUDING WITHOUT LIMITATION ANY LOST PROFITS OR LOST REVENUES OR INTERRUPTION WITH BUSINESS UNDER ANY THEORY OF LAW, INCLUDING CONTRACT, TORT, NEGLIGENCE, INDEMNITY, STRICT LIABILITY, PRODUCT LIABILITY, OR OTHERWISE ARISING OUT OF OR IN ANY WAY RELATED TO THE USE OF THE AMG SERVICES. IN NO EVENT WILL AMG'S LIABILITY FOR DAMAGES WITH RESPECT TO THE AMG SERVICES BE IN EXCESS OF TEN DOLLARS REGARDLESS OF THE FORM OF THE CLAIM. SOME JURISDICTIONS DO NOT ALLOW THE EXCLUSION OF LIABILITY FOR INCIDENTAL OR CONSEQUENTIAL DAMAGES, SO THE ABOVE EXCLUSION MAY NOT APPLY TO YOU.